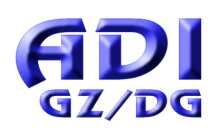

## **SERIE: 3D-MODELLIEREN**

EINLEITUNG

Was noch vor wenigen Jahren unvorstellbar war ...

Moderne Computertechniken erlauben es heute, nahezu alle realen Vorgänge des Raumes zu simulieren (Virtual Reality).

Mit leistungsfähiger 3D-CAD-Software und modernen Computeranlagen ist man in der Lage, Objekte im virtuellen Raum zu generieren und mit diesen zu operieren (Bohren, Fräsen u.a.).

Dies verlangt im Konstruktionsbereich einschneidende Veränderungen.

Unverzichtbare Voraussetzung für die "neue Art des Planens, Konstruierens …" ist neben den Fertigkeiten im Umgang mit dem Werkzeug "Computer" eine bestens ausgebildete Raumvorstellung und die stufenweise Vorbereitung auf das sogenannte "3D-Modellieren".

## Für beides ist der moderne GZ/DG-Unterricht zuständig!

Für den Grundunterricht in GZ/DG steht einfache und kostengünstige Software wie z.B.
GAM = Generieren – Abbilden – Modellieren (E. Podenstorfer, HTL Graz-Ortweinschule)
CAD-3D (H. Stachel, TU Wien)
zur Verfügung.

Diese Beispielserie soll einen ersten Einblick in die Arbeitsweise von 3D-CAD-Software geben.

## Wichtige Hinweise

Prinzip des "Modellierens"

Die 3D-CAD-Programme bieten eine Reihe fertiger Grundobjekte (auch Primitive, Solids genannt) an.

Diese werden transformiert (Skalieren, Verschieben, Drehen, ...).

Mittels BOOLEscher Operationen (Mengenoperationen) entsteht das konkrete Objekt (Sollteil). Davon lassen sich mit dem Programm nach Belieben Normalrisse, Axonometrien und Perspektiven erzeugen.

Die vorliegenden Geometrie-Informationen über das Objekt (auch Geometriedaten genannt) sind der mögliche Ausgang für den weiteren Produktionsablauf (Materialwahl, Fertigung u.a.).

Empfehlung für den Unterricht

Vorerst sollten bekannte praktische Objekte – beginnend mit einfachstem Schwierigkeitsgrad - nach ihren geometrischen Grundstrukturen untersucht werden.

weiter auf der nächsten Seite!

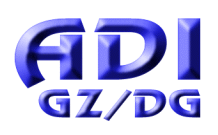

## SERIE: 3D-MODELLIEREN

## **EINLEITUNG**

Des Weiteren wird empfohlen, die 3D-Modellierung in mehreren Stufen zu vollziehen:

- 1. Planung mittels Modelliertabelle
- 2. Umsetzung mit einem 3D-CAD-Programm
- 3. Dokumentation, beinhaltend
  - + praktischer Einsatz
  - + Protokolle
  - + ausgedrucktes Bildmaterial, welches auch händisch nachbearbeitet und gestaltet werden kann

### Schnittstelle zur Praxis

Am Ende der Geometrie-Ausbildung kann in Einzel-, Partner- oder Gruppenarbeit ein komplexeres Projekt mit starkem Praxisbezug durchgeführt werden.

Ein konkretes **Projektbeispiel** ist als MS PowerPoint-Präsentation *3dwgdemo.ppt* in der vorliegenden Aufgabensammlung enthalten.

### Kommentar zur Beispielserie

Die Beispiele wurden mit dem Programm GAM entwickelt, können aber ebenso mit jeder anderen 3D-CAD-Software nachvollzogen werden.

#### Hinweise zur Planungsphase

Der verwendete Raster *gam-tabelle.xls* (bzw. *gam-tabelle.doc*) als Vorlage für die Modelliertabelle wurde in MS Excel 97 (bzw. in MS Word 97) verfasst; die zwei Versionen sind in der beiliegenden ZIP-Datei verfügbar.

| Dateien | gam-tabelle.xls (Excel 97), gam-tabelle.doc (Word 97) |
|---------|-------------------------------------------------------|
|         | 3dwademo.ppt (PowerPoint 97), 3dwa*.zip (WinZip 7.0)  |

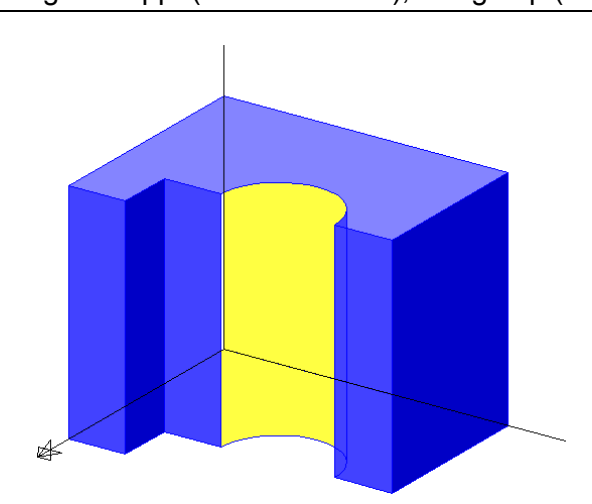

| ADI                                   | SERIE: 3D-MODELLIEREN                                                                    |
|---------------------------------------|------------------------------------------------------------------------------------------|
| GZ/DG                                 | BSP 1/11 - PLATTE MIT NASE                                                               |
| Angabe                                | siehe Vorschaubild                                                                       |
|                                       | Maße: Raster mit Einheitswürfel sind vorhanden                                           |
| Anwendungsbereich<br>Querverbindungen | Maschinenbau, Bauwesen                                                                   |
| Voraussetzungen                       | Kenntnisse über Rechtssystem, Axonometrie                                                |
| Lehrziele                             | Grundlagen des 3D-Modellierens kennen lernen                                             |
| Didaktische Hinweise                  | Mit Modelliertabelle planen oder den schrittweisen Ablauf nachträglich<br>protokollieren |
|                                       | mit Modellbau kombinierbar                                                               |
| Dateien                               | nase.dwg (AutoCAD 14), 3dwgnase.gif                                                      |

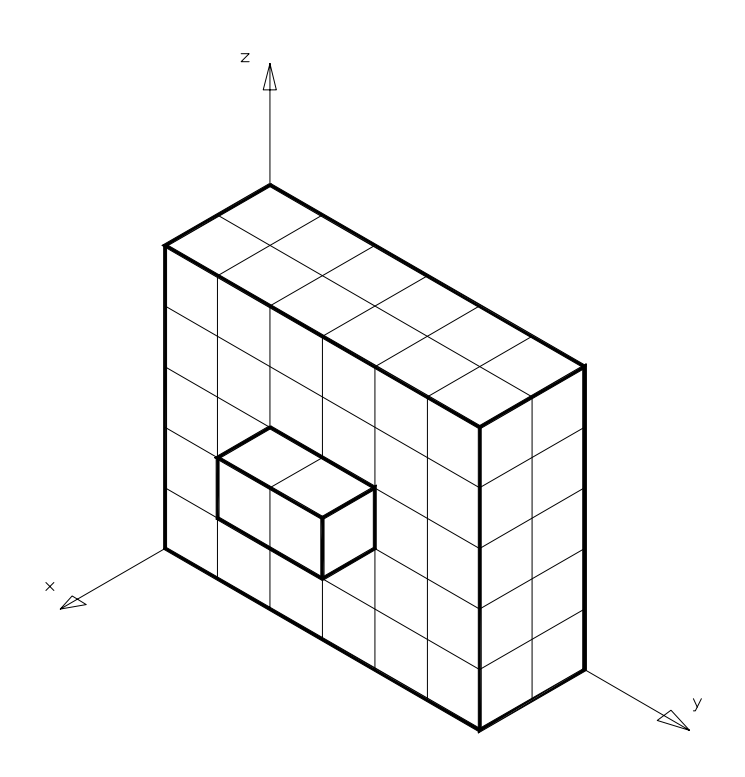

### Modelliertabelle

|         | OBJ         | EKT | E        | TRANSFORMATIONEN |       |         |     |   |   |         |   |     |    |        |     |   |        |    | BOOLESCHE   |
|---------|-------------|-----|----------|------------------|-------|---------|-----|---|---|---------|---|-----|----|--------|-----|---|--------|----|-------------|
| Schritt |             |     |          |                  | Trans | slation |     |   | F | Rotatio | n |     | Sł | alieru | ing | S | cherui | ng | OPERATIONEN |
| Nr      | Bezeichnung | Kn  | Maße     | Х                | у     | Z       | kop | Х | у | Z       | g | kop | Х  | у      | Z   | Z | Х      | у  |             |
| 1       | QUADER      | K1  | 20x60x50 |                  |       |         |     |   |   |         |   |     |    |        |     |   |        |    |             |
| 2       | QUADER      | K2  | 10x20x10 |                  |       |         |     |   |   |         |   |     |    |        |     |   |        |    |             |
| 3       |             | K2  |          | 20               | 20    | 20      |     |   |   |         |   |     |    |        |     |   |        |    |             |
| 4       | SOLLTEIL    | K3  |          |                  |       |         |     |   |   |         |   |     |    |        |     |   |        |    | K1 ∪ K2     |

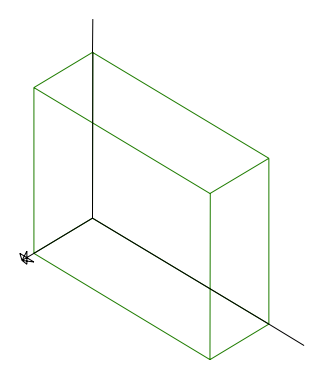

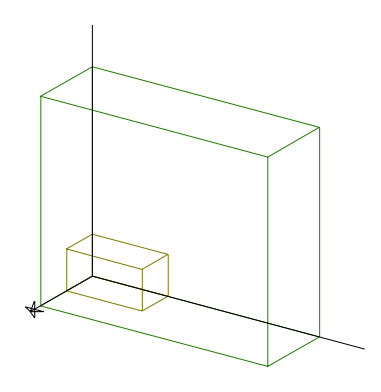

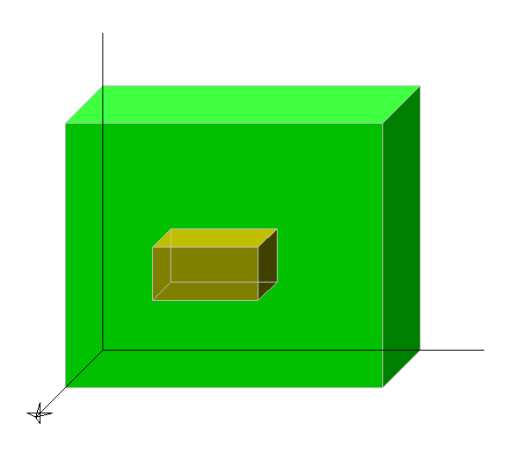

Schritt 1

Schritt 2

Sollteil

| ADI                                   | SERIE: 3D-MODELLIEREN                                                                    |
|---------------------------------------|------------------------------------------------------------------------------------------|
| GZ/DG                                 | BSP 2/11 - WERKSTÜCK                                                                     |
| Angabe                                | siehe Vorschaubild                                                                       |
|                                       | Maße: Raster mit Einheitswürfel sind vorhanden                                           |
| Anwendungsbereich<br>Querverbindungen | Maschinenbau                                                                             |
| Voraussetzungen                       | Kenntnisse über Rechtssystem, Axonometrie                                                |
| Lehrziele                             | Grundlagen des 3D-Modellierens kennen lernen                                             |
| Didaktische Hinweise                  | Mit Modelliertabelle planen oder den schrittweisen Ablauf nachträglich<br>protokollieren |
|                                       | Variante: ausdrucken und händisch nachbearbeiten lassen                                  |
| Dateien                               | wkst.dwg (AutoCAD 14), wkst8.dxf (GAM 8.2), 3dwgwkst.gif                                 |

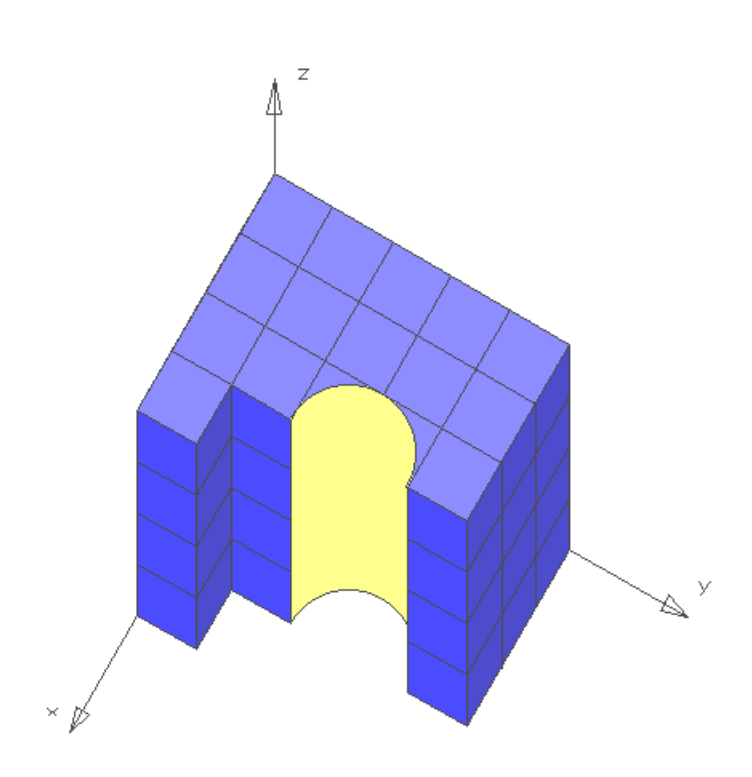

### Modelliertabelle

|         | OBJI        | ΞΚΤ | E          |    |       |         |     |   | TRA | NSFO    | RMA | TIONE | N  |        |    |    |       |    | BOOLESCHE   |
|---------|-------------|-----|------------|----|-------|---------|-----|---|-----|---------|-----|-------|----|--------|----|----|-------|----|-------------|
| Schritt |             |     |            |    | Trans | slation |     |   | F   | lotatio | n   |       | Sk | alieru | ng | So | cheru | ng | OPERATIONEN |
| Nr      | Bezeichnung | Kn  | Maße       | Х  | у     | Z       | kop | Х | у   | Z       | g   | kop   | х  | у      | Z  | Z  | Х     | у  |             |
| 1       | QUADER      | K1  | 30x50x40   |    |       |         |     |   |     |         |     |       |    |        |    |    |       |    |             |
| 2       | QUADER      | K2  | 10x10x40   |    |       |         |     |   |     |         |     |       |    |        |    |    |       |    |             |
| 3       |             | K2  |            | 30 | 0     | 0       |     |   |     |         |     |       |    |        |    |    |       |    |             |
| 4       |             | K3  |            |    |       |         |     |   |     |         |     |       |    |        |    |    |       |    | K1 ∪ K2     |
| 5       | ZYLINDER    | K4  | r=10, h=40 |    |       |         |     |   |     |         |     |       |    |        |    |    |       |    |             |
| 6       |             | K4  |            | 30 | 30    | 0       |     |   |     |         |     |       |    |        |    |    |       |    |             |
| 7       | SOLLTEIL    | K5  |            |    |       |         |     |   |     |         |     |       |    |        |    |    |       |    | K3 \ K4     |

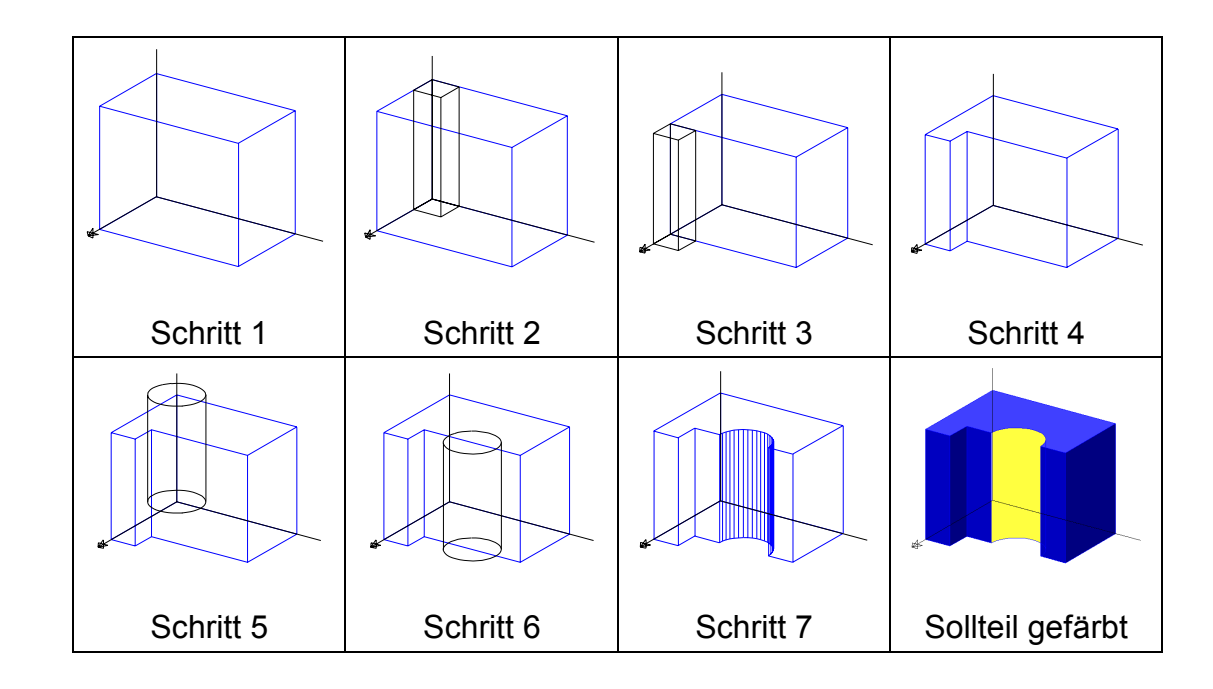

| ADI                                   | SERIE: 3D-MODELLIEREN                                                                    |
|---------------------------------------|------------------------------------------------------------------------------------------|
| GZ/DG                                 | BSP 3/11 - SCHRAUBE (OHNE GEWINDE)                                                       |
| Angabe                                | siehe Maßskizze unten                                                                    |
| Anwendungsbereich<br>Querverbindungen | Maschinenbau                                                                             |
| Voraussetzungen                       | Kenntnisse über Rechtssystem, Axonometrie, Hauptrisse und einfache<br>Bemaßung           |
| Lehrziele                             | Grundlagen des 3D-Modellierens kennen lernen                                             |
| Didaktische Hinweise                  | Mit Modelliertabelle planen oder den schrittweisen Ablauf nachträglich<br>protokollieren |
| Dateien                               | schraube.dwg (AutoCAD 14), 3dwgsrk.gif                                                   |

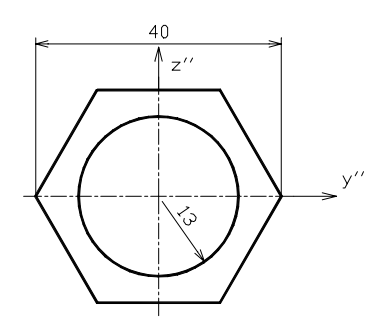

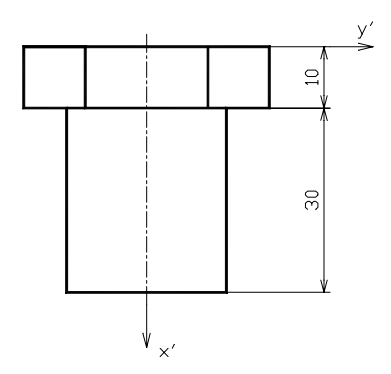

## Modelliertabelle

|         | OBJ           | EKT | E          | TRANSFORMATIONEN |       |         |     |   |    |        |   |     |    |        |     |   |       |    | BOOLESCHE   |
|---------|---------------|-----|------------|------------------|-------|---------|-----|---|----|--------|---|-----|----|--------|-----|---|-------|----|-------------|
| Schritt |               |     |            |                  | Trans | slation |     |   | R  | otatio | n |     | Sk | alieru | ing | S | cheru | ng | OPERATIONEN |
| Nr      | Bezeichnung   | Kn  | Maße       | Х                | у     | Z       | kop | Х | у  | Z      | g | kop | Х  | у      | Z   | Z | х     | у  |             |
| 1       | RGM.6S-PRISMA | K1  | s=20, h=10 |                  |       |         |     |   |    |        |   |     |    |        |     |   |       |    |             |
| 2       |               | K1  |            |                  |       |         |     | 0 | 0  | 30     |   |     |    |        |     |   |       |    |             |
| 3       | ZYLINDER      | K2  | r=13, h=30 |                  |       |         |     |   |    |        |   |     |    |        |     |   |       |    |             |
| 4       |               | K2  |            | 0                | 0     | 10      |     |   |    |        |   |     |    |        |     |   |       |    |             |
| 5       |               | K3  |            |                  |       |         |     |   |    |        |   |     |    |        |     |   |       |    | K1+K2       |
| 6       |               | K3  |            |                  |       |         |     | 0 | 90 | 0      |   |     |    |        |     |   |       |    |             |
| 7       |               |     |            |                  |       |         |     |   |    |        |   |     |    |        |     |   |       |    |             |

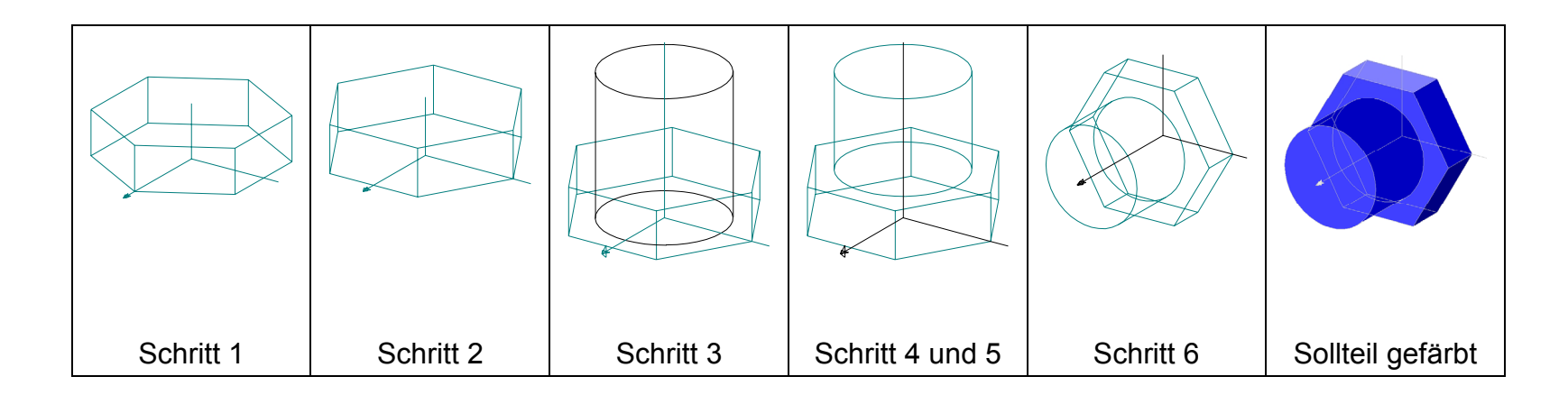

| ADI                                   | SERIE: 3D-MODELLIEREN                                                                                                    |
|---------------------------------------|----------------------------------------------------------------------------------------------------|
| GZ/DG                                 | BSP 4/11 - GUMMIDICHTLEISTE                                                                                                    |
| Angabe                                | siehe Maßskizze des Profiles (Einheit: 1/10 mm)                                                                                      |
|                                       | Tiefe (= x-Maß) nach eigener Wahl (z.B. 40)                                                                                          |
| Anwendungsbereich<br>Querverbindungen | Maschinenbau                                                                                                    |
| Voraussetzungen                       | Kenntnisse über Rechtssystem, Axonometrie, Hauptrisse und einfache<br>Bemaßung                                                       |
| Lehrziele                             | Grundlagen des 3D-Modellierens kennen lernen                                                                                         |
|                                       | Eigene Grundkörper (Primitive) erzeugen können                                                                                       |
| Didaktische Hinweise                  | <ul> <li>Der Grundkörper "Keil" ist nicht in allen 3D-CAD-Programmen verfügbar.<br/>Teil A zeigt die Lösung des Problems.</li> </ul> |
|                                       | <ul> <li>Mit Modelliertabelle planen oder den schrittweisen Ablauf nachträglich<br/>protokollieren</li> </ul>                        |
|                                       | Einige CAD-Programme lassen mit der Variante "Fasen" einen anderen<br>Lösungsweg zu, der hier nicht beschrieben wird.                |
| Dateien                               | leiste.dwg (AutoCAD 14); l22.dxf, keil.dat (GAM 8.2); 3dwggumm.gif                                                                   |

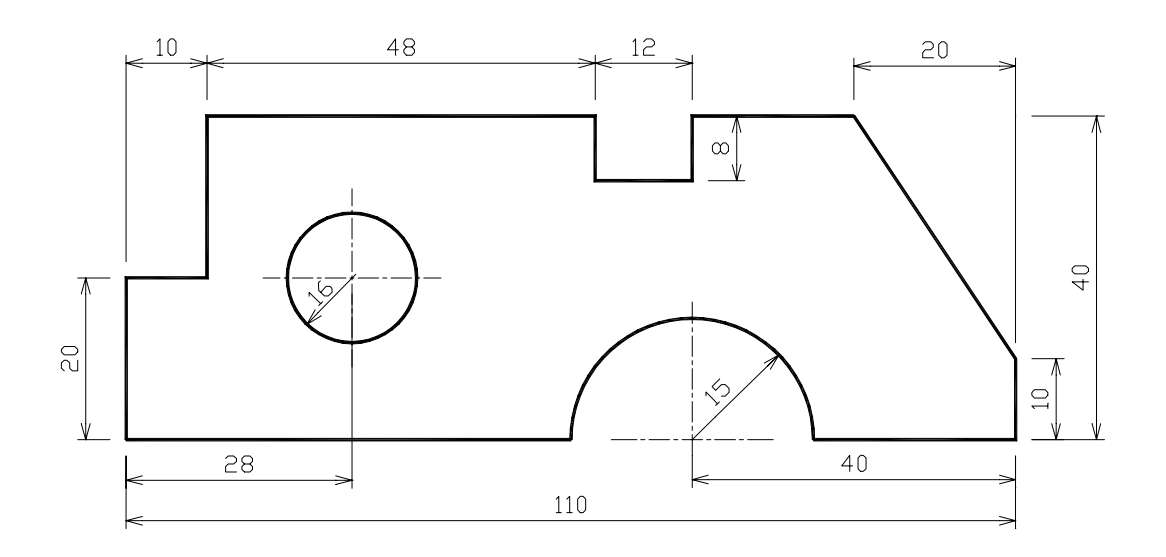

## A. GRUNDKÖRPER "KEIL"

#### Modelliertabelle

|         | OBJI        | ΞΚΤ | E        |   |       |        |     |   | TRA | NSFO    | RMA | ΓΙΟΝΕ | IN |        |    |    |       |    | BOOLESCHE   |
|---------|-------------|-----|----------|---|-------|--------|-----|---|-----|---------|-----|-------|----|--------|----|----|-------|----|-------------|
| Schritt |             |     |          |   | Trans | lation |     |   | F   | lotatio | n   |       | Sk | alieru | ng | So | cheru | ng | OPERATIONEN |
| Nr      | Bezeichnung | Kn  | Maße     | Х | у     | Z      | kop | Х | у   | Z       | g   | kop   | Х  | у      | Z  | Z  | Х     | у  |             |
| 1       | WÜRFEL      | K1  | s=10     |   |       |        |     |   |     |         |     |       |    |        |    |    |       |    |             |
| 2       | QUADER      | K2  | 10x20x10 |   |       |        |     |   |     |         |     |       |    |        |    |    |       |    |             |
| 3       |             | K2  |          | 0 | -10   | 0      |     |   |     |         |     |       |    |        |    |    |       |    |             |
| 4       |             | K2  |          |   |       |        |     |   |     |         | 315 |       |    |        |    |    |       |    |             |
| 5       | KEIL        | K3  |          |   |       |        |     |   |     |         |     |       |    |        |    |    |       |    | K1\K2       |
| 6       |             |     |          |   |       |        |     |   |     |         |     |       |    |        |    |    |       |    |             |
| 7       |             |     |          |   |       |        |     |   |     |         |     |       |    |        |    |    |       |    |             |

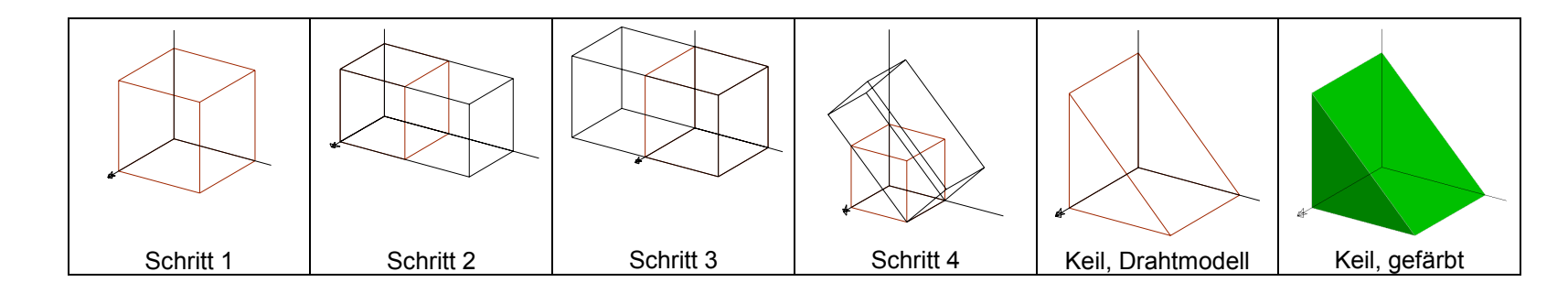

Der Grundkörper kann sodann als Datei "keil.dat" abgespeichert werden und steht künftig als neuer Teil zur Verfügung.

## B. GUMMIDICHTLEISTE

|         | OB          | JEKT | E               |   |       |        |     |   | TRA | NSFO    | RMA | TIONE | IN |        |    |   |       |    | BOOLESCHE         |
|---------|-------------|------|-----------------|---|-------|--------|-----|---|-----|---------|-----|-------|----|--------|----|---|-------|----|-------------------|
| Schritt |             |      |                 |   | Trans | lation |     |   | F   | Rotatio | n   |       | Sk | alieru | ng | S | cheru | ng | OPERATIONEN /     |
| Nr      | Bezeichnung | Kn   | Maße            | Х | у     | Z      | kop | Х | у   | Z       | g   | kop   | Х  | у      | Z  | Z | Х     | у  | ANMERKUNGEN       |
| 1       | QUADER      | K1   | 100x110x40      |   |       |        |     |   |     |         |     |       |    |        |    |   |       |    |                   |
| 2       | KEIL        | K2   |                 |   |       |        |     |   |     |         |     |       |    |        |    |   |       |    |                   |
| 3       |             | K2   |                 |   |       |        |     |   |     |         |     |       | 10 | -2     | -3 |   |       |    | 2-fach-Spiegelung |
| 4       |             | K2   |                 | 0 | 110   | 40     |     |   |     |         |     |       |    |        |    |   |       |    |                   |
| 5       |             | K3   |                 |   |       |        |     |   |     |         |     |       |    |        |    |   |       |    | K1 \ K2           |
| 6       | QUADER      | K4   | 100x12x8        |   |       |        |     |   |     |         |     |       |    |        |    |   |       |    |                   |
| 7       |             | K4   |                 | 0 | 58    | 32     |     |   |     |         |     |       |    |        |    |   |       |    |                   |
| 8       |             | K5   |                 |   |       |        |     |   |     |         |     |       |    |        |    |   |       |    | K3 \ K4           |
| 9       | QUADER      | K6   | 100x10x20       |   |       |        |     |   |     |         |     |       |    |        |    |   |       |    |                   |
| 10      |             | K6   |                 | 0 | 0     | 20     |     |   |     |         |     |       |    |        |    |   |       |    |                   |
| 11      |             | K7   |                 |   |       |        |     |   |     |         |     |       |    |        |    |   |       |    | K5 \ K6           |
| 12      | ZYLINDER    | K8   | r = 15, h = 100 |   |       |        |     |   |     |         |     |       |    |        |    |   |       |    |                   |
| 13      |             | K8   |                 |   |       |        |     | 0 | 90  | 0       |     |       |    |        |    |   |       |    |                   |
| 14      |             | K8   |                 | 0 | 70    | 0      |     |   |     |         |     |       |    |        |    |   |       |    |                   |
| 15      |             | K9   |                 |   |       |        |     |   |     |         |     |       |    |        |    |   |       |    | K7 \ K8           |
| 16      | ZYLINDER    | K10  | r = 8, h = 100  |   |       |        |     |   |     |         |     |       |    |        |    |   |       |    |                   |
| 17      |             | K10  |                 |   |       |        |     | 0 | 90  | 0       |     |       |    |        |    |   |       |    |                   |
| 18      |             | K10  |                 | 0 | 28    | 20     |     |   |     |         |     |       |    |        |    |   |       |    |                   |
| 19      | SOLLTEIL    |      |                 |   |       |        |     |   |     |         |     |       |    |        |    |   |       |    | K9 \ K10          |

Lösungsschritte auf den nächsten beiden Seiten !

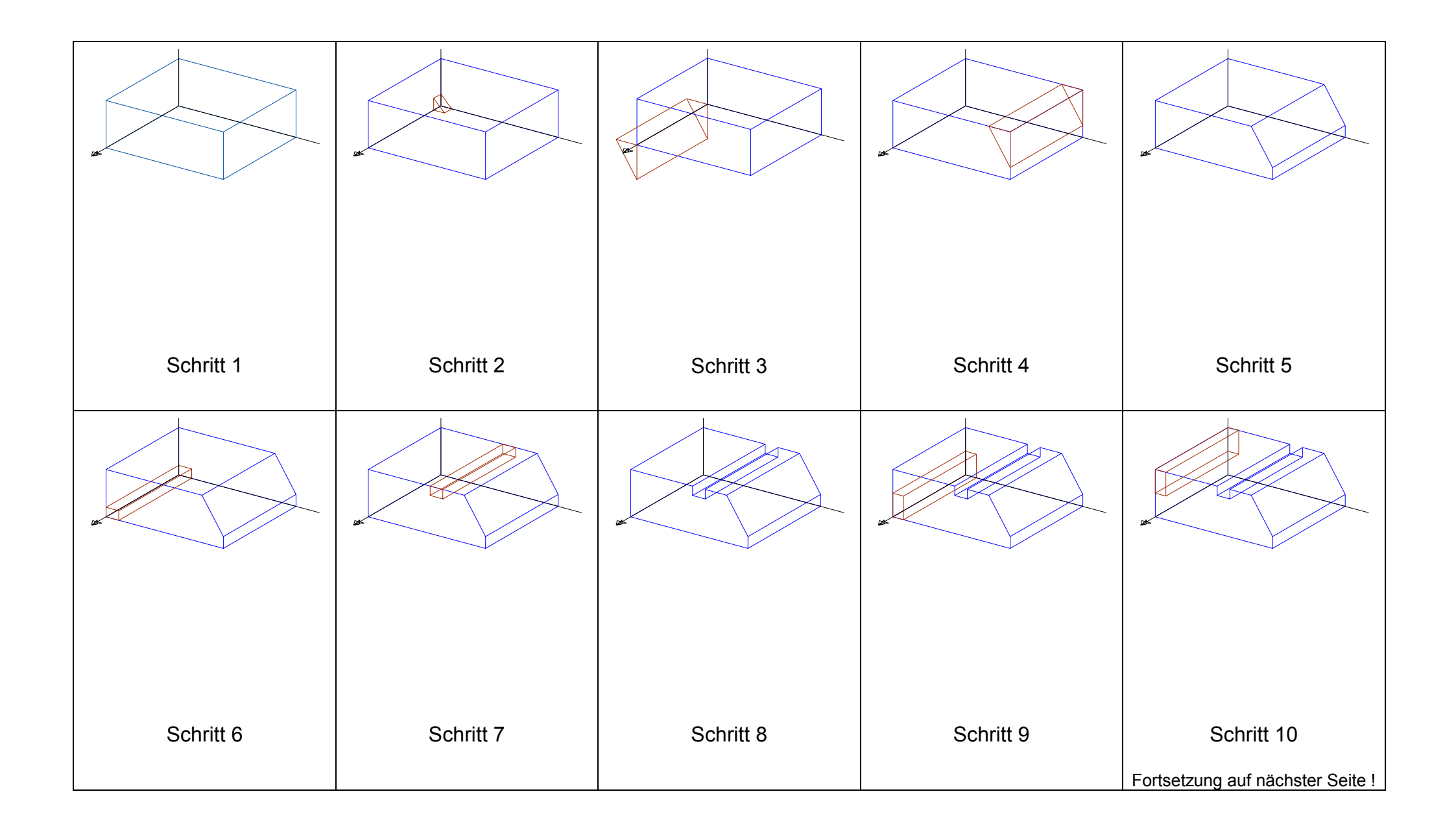

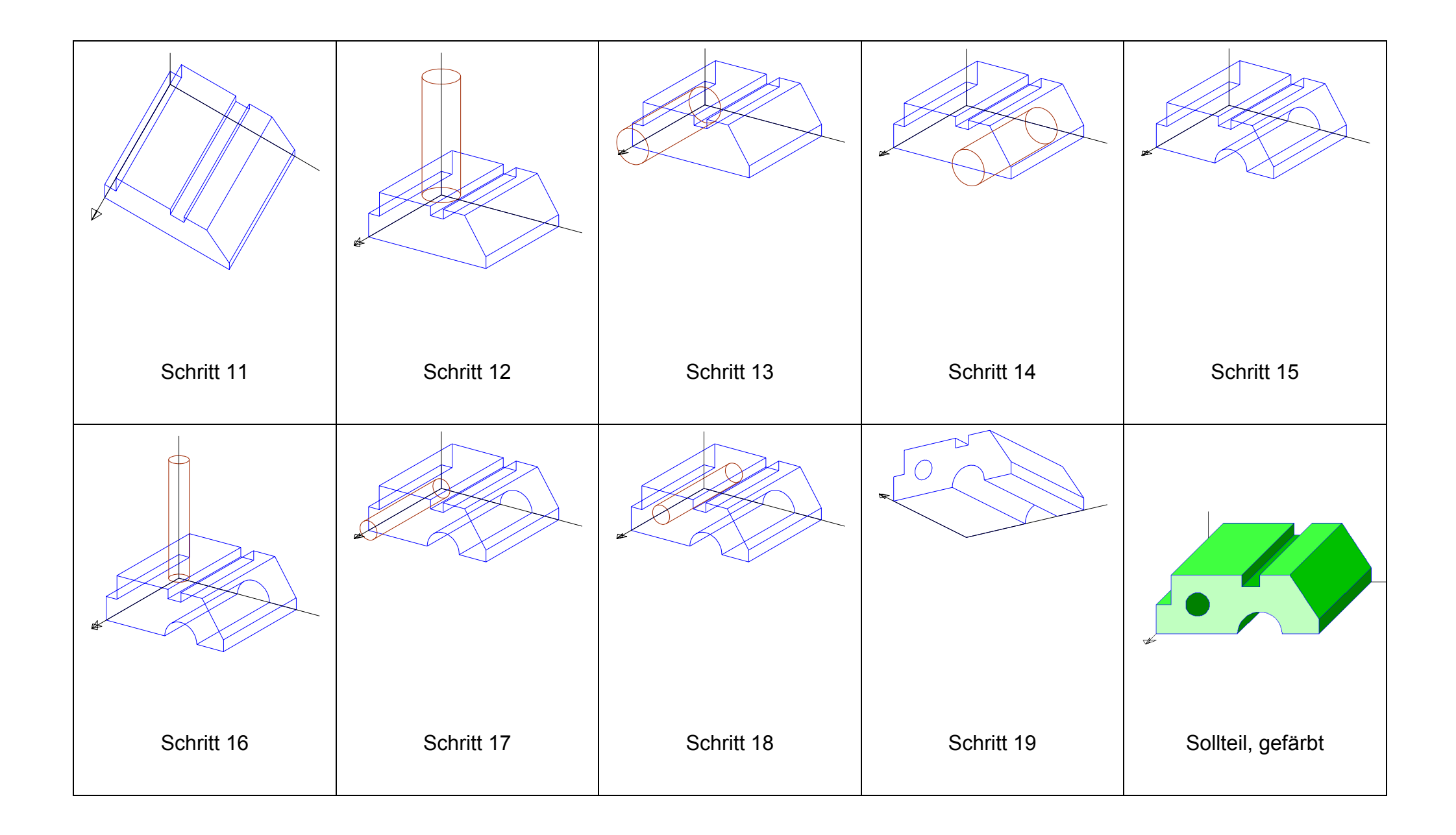

| <b>H</b> D                            | SERIE: 3D-MODELLIEREN                                                                                                    |
|---------------------------------------|----------------------------------------------------------------------------------------------------|
| GZ/DG                                 | BSP 5/11 - SCHACHT                                                                                                    |
| Angabe                                | Zwischen zwei Schächten mit unterschiedlichen lichten Weiten, die entlang<br>einer Mauerkante geführt werden, soll ein geeignetes Übergangsstück<br>gefunden werden. |
|                                       | Welche Form und Maße hat es ? Wie kann man es durch Modellieren erzeugen?                                                                                            |
|                                       | Angabe in Form einer Maßskizze siehe nächste Seite !                                                                                                    |
| Anwendungsbereich<br>Querverbindungen | Anlagenbau                                                                                                    |
| Voraussetzungen                       | Kenntnisse über Rechtssystem, Axonometrie, Hauptrisse und einfache<br>Bemaßung                                                                                       |
| Lehrziele                             | Grundlagen des 3D-Modellierens kennen lernen                                                                                                    |
| Didaktische Hinweise                  | <ul> <li>Diskussion über die Möglichkeiten des Verbindungsstückes nötig<br/>(Querverbindung zur Mathematik)</li> </ul>                                               |
|                                       | Form und Größe des Zwischenstückes in einer Ansicht herleiten                                                                                                    |
|                                       | mit Modelliertabelle planen                                                                                                    |
| Dateien                               | eowgsct.dwg (AutoCAD 14), sch7.dxf (GAM 8.2), 3dwgscha.gif                                                                                                    |

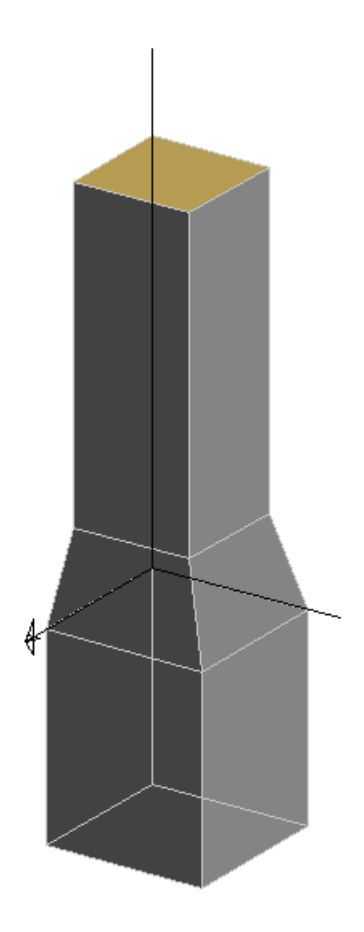

## ANGABE

Skizze; Maße in cm

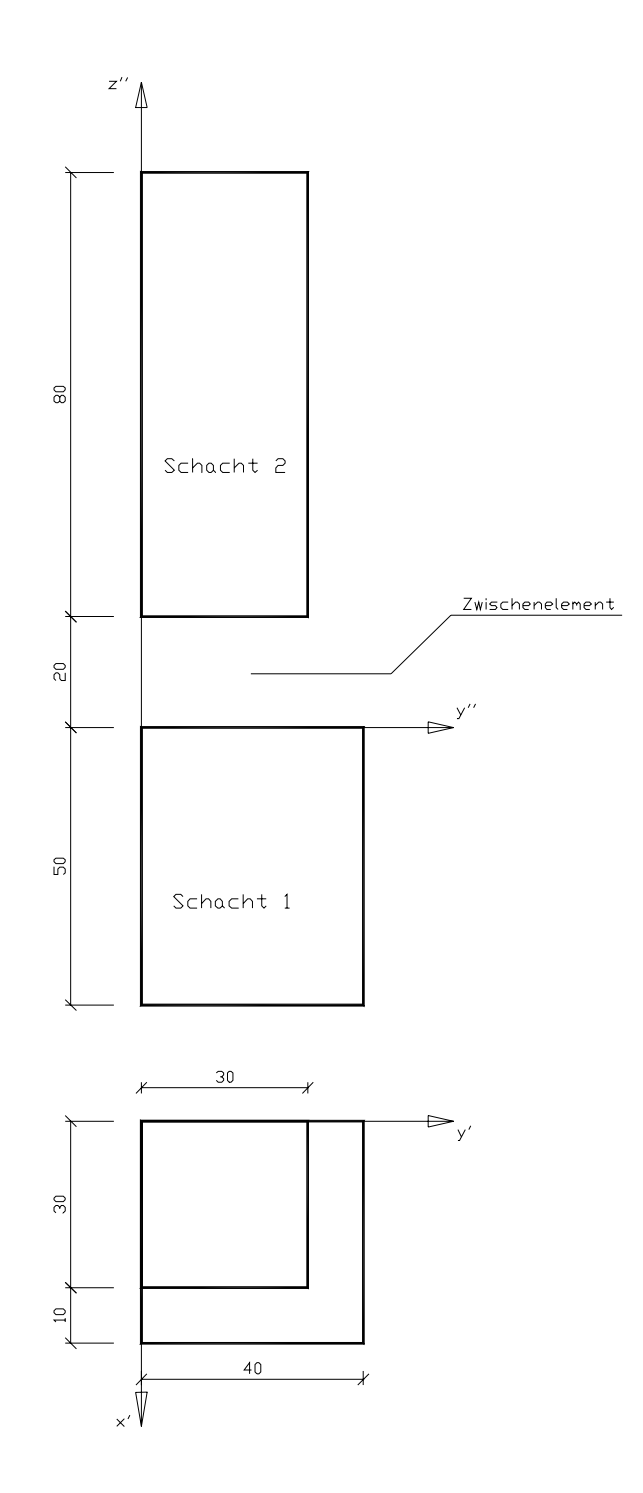

Als Zwischenkörper kann ein schiefer Pyramidenstumpf verwendet werden. Durch eine geeignete Scherung (80/-20/-20) wird aus der geraden die passende schiefe Pyramide.

#### Scherung:

Alle Punkte mit der z-Koordinate z werden um den Vektor v = (x, y, 0)verschoben. Alle Punkte mit der z-Koordinate c werden um den Vektor c/z \* v verschoben

Die Vereinigung mit dem oberen Schacht erzeugt den Stumpf.

Die Höhe der gesuchten Pyramide ermittelt man mittels Proportion (Strahlensatz):

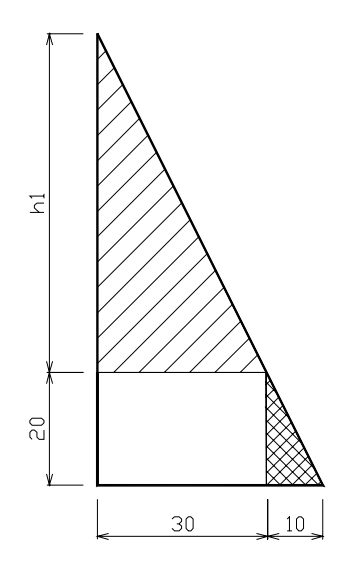

### Modelliertabelle

|         | OBJI            | EKT | E           |   |       |         |     |   | TRA | NSFO    | RMA | TIONE | N  |        |    |    |       |     | BOOLESCHE   |
|---------|-----------------|-----|-------------|---|-------|---------|-----|---|-----|---------|-----|-------|----|--------|----|----|-------|-----|-------------|
| Schritt |                 |     |             |   | Trans | slation |     |   | F   | Rotatio | n   |       | Sk | alieru | ng | S  | cheru | ng  | OPERATIONEN |
| Nr      | Bezeichnung     | Kn  | Maße        | Х | у     | Z       | kop | Х | у   | Z       | g   | kop   | х  | у      | Z  | Z  | х     | у   |             |
| 1       | QUADER          | K1  | 40x40x(-50) |   |       |         |     |   |     |         |     |       |    |        |    |    |       |     |             |
| 2       | QUADER          | K2  | 30x30x80    | 0 | 0     | 20      |     |   |     |         |     |       |    |        |    |    |       |     |             |
| 3       |                 | K2  |             |   |       |         |     |   |     |         |     |       |    |        |    |    |       |     |             |
| 4       | GER.QU.PYRAMIDE | K3  | s=40, h=80  |   |       |         |     |   |     |         |     |       |    |        |    |    |       |     |             |
| 5       |                 | K3  |             |   |       |         |     |   |     |         |     |       |    |        |    | 80 | -20   | -20 |             |
| 6       |                 | K4  |             |   |       |         |     |   |     |         |     |       |    |        |    |    |       |     | K2∪K3       |
| 7       | GESAMTOBJEKT    | K5  |             |   |       |         |     |   |     |         |     |       |    |        |    |    |       |     | K1∪K4       |

Lösungsbilder siehe nächste Seite !

### Lösungsbilder zur Modelliertabelle

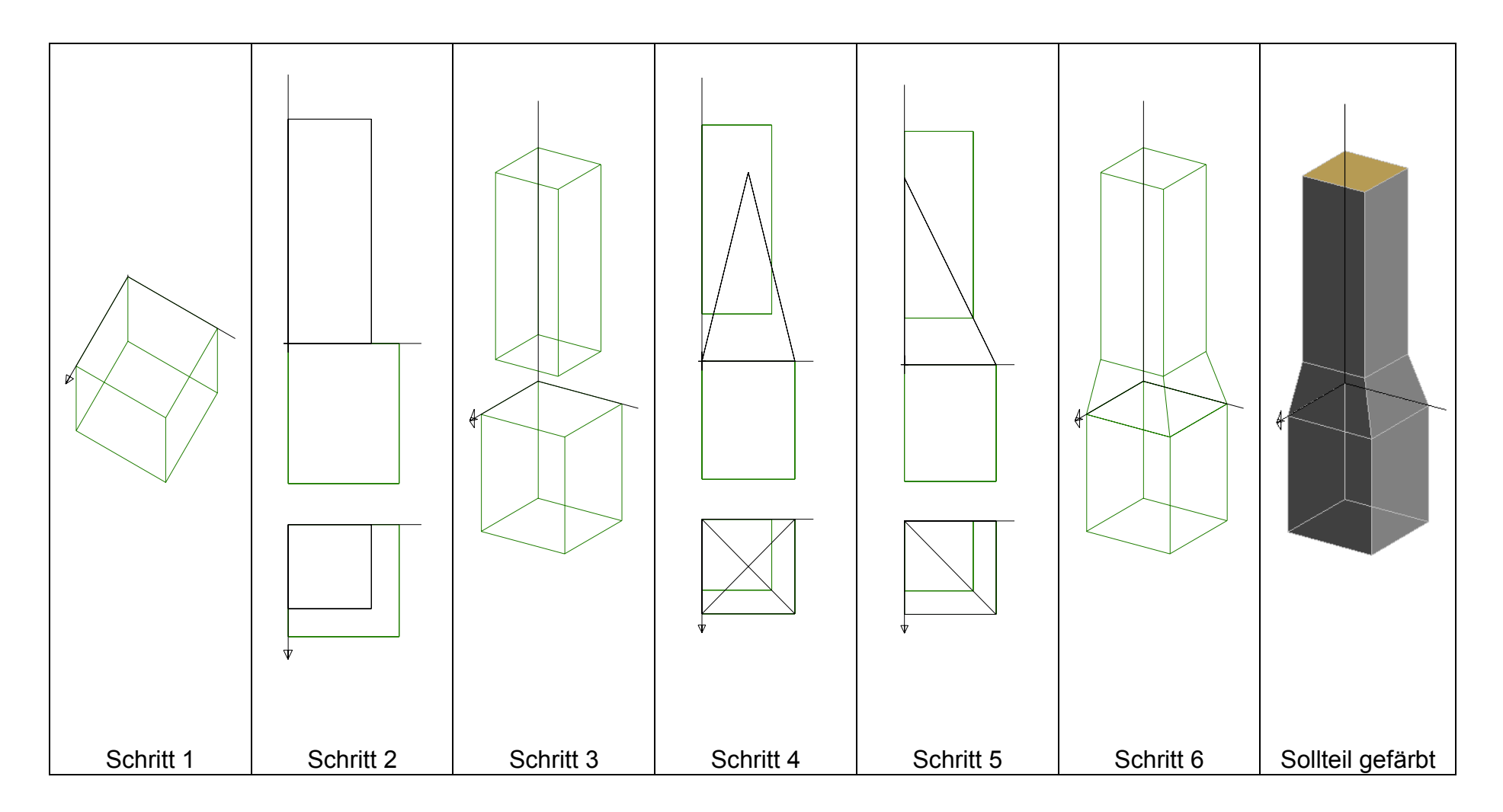

| <b>HD</b>                             | SERIE: 3D-MODELLIEREN                                                                                                    |
|---------------------------------------|----------------------------------------------------------------------------------------------------|
| GZ/DG                                 | BSP 6/11 - SCHREIBTISCHBOX                                                                                                    |
| Angabe                                | Das größte Element dieser Box ist ein Quader mit den Maßen 25x50x85 mm.<br>Die Maße der restlichen Elemente sind durch Beobachtung dem Vorschaubild<br>zu entnehmen oder selbst zu wählen.                                   |
| Anwendungsbereich<br>Querverbindungen | Design                                                                                                    |
| Voraussetzungen                       | Kenntnisse über Rechtssystem, Axonometrie                                                                                                    |
| Lehrziele                             | Grundlagen des 3D-Modellierens, insbesondere das Generieren und<br>Manipulieren von Flächenmodellen kennen lernen                                                                                                    |
| Didaktische Hinweise                  | <ul> <li>Die Einzelteile sind Flächenmodelle, daher sind keine Mengenoperationen<br/>möglich!<br/>(In GAM ist ein Quader ein Volumsmodell, deshalb wurde als Startfläche<br/>ein regelmäßiges Prisma eingesetzt!)</li> </ul> |
|                                       | Das Beispiel soll anregen, verschiedene Design-Lösungen zu finden.                                                                                                    |
|                                       | Mit Modelliertabelle planen                                                                                                    |
| Dateien                               | 3dwgbox.gif                                                                                                    |

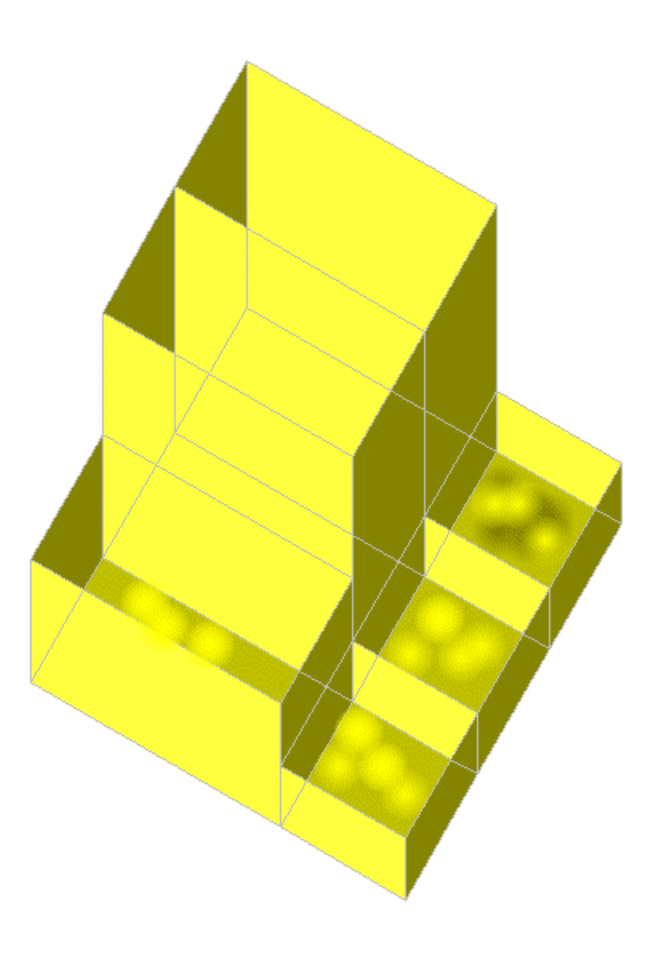

### Modelliertabelle

|    | OBJE        | KTE | 1               |    |       |        |     |   |          | TRAN | ISFO | RMA | TION | EN    |                     |     |   |      |       |     | FLÄCHEN !            |
|----|-------------|-----|-----------------|----|-------|--------|-----|---|----------|------|------|-----|------|-------|---------------------|-----|---|------|-------|-----|----------------------|
|    |             |     |                 |    | Trans | latior | ۱   |   | Rotation |      |      |     |      | Skali | erung               |     |   | Sche | erung |     | KEINE MENGEN-        |
| Nr | Bezeichnung | Kn  | Maße            | х  | у     | Z      | kop | х | у        | Z    | g    | kop | Х    | у     | Z                   | kop | Х | у    | Z     | kop | <b>OPERATIONEN</b> ! |
| 1  | Rgm. Prisma | K1  | n=4; s=50; h=85 |    |       |        |     |   |          |      |      |     |      |       |                     |     |   |      |       |     |                      |
| 2  |             | K1  |                 |    |       |        |     |   |          | 45°  |      |     |      |       |                     |     |   |      |       |     |                      |
| 3  |             | K1  |                 |    |       |        |     |   |          |      |      |     | 0.5  | 1     | 1                   |     |   |      |       |     |                      |
| 4  | K2 aus      | K1  |                 | 25 | 0     | 0      | 1x  |   |          |      |      |     |      |       |                     |     |   |      |       |     |                      |
| 5  | K3 aus      | K1  |                 |    |       |        |     |   |          |      |      |     | 1    | 1     | 0.5                 | 1x  |   |      |       |     |                      |
| 6  |             | K3  |                 | 50 | 0     | 0      |     |   |          |      |      |     |      |       |                     |     |   |      |       |     |                      |
| 7  | K4 aus      | K1  |                 |    |       |        |     |   |          |      |      |     | 1    | 0.5   | <mark>1/3</mark> 1) | 1x  |   |      |       |     |                      |
| 8  |             | K4  |                 | 0  | 37.5  | 0      |     |   |          |      |      |     |      |       |                     |     |   |      |       |     |                      |
| 9  | K5, K6 aus  | K4  |                 | 25 | 0     | 0      | 2x  |   |          |      |      |     |      |       |                     |     |   |      |       |     |                      |
| 10 | Sollteil    |     |                 |    |       |        |     |   |          |      |      |     |      |       |                     |     |   |      |       |     | K1, K2, , K6         |

1) auch Terme sind möglich!

Lösungsbilder siehe nächste Seite !

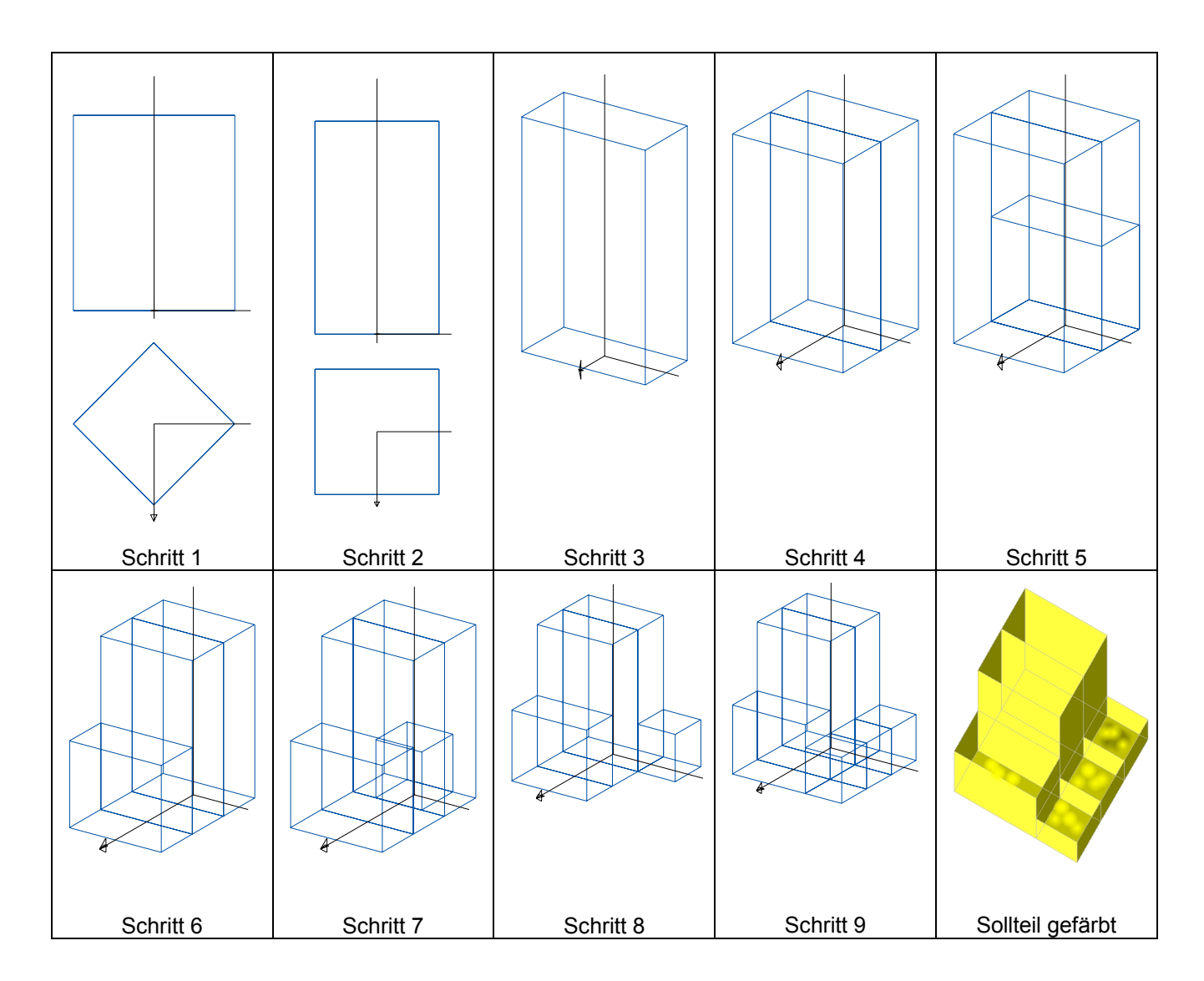

| AD                                    | SERIE: 3D-MODELLIEREN                                                                                                    |
|---------------------------------------|----------------------------------------------------------------------------------------------------|
| GZ/DG                                 | <b>BSP 7/11 - VERSCHNEIDUNG VON BALKEN</b>                                                                                     |
| Angabe                                | Ausgangslage:                                                                                                    |
|                                       | Balken 1 (6-Kant-Prisma): s = 13, l = 50; y-Lage                                                                               |
|                                       | Balken 2 (4-Kant-Prisma): s = 17, l = 50; x-Lage                                                                               |
|                                       | Man variiere die gegenseitige Lage der beiden Prismen und untersuche bzw. beurteile die unterschiedlichen Verschneidungsfälle. |
|                                       | Dabei sollen die BOOLEschen Operationen "Vereinigung, Differenz und<br>Durchschnitt" erprobt werden.                           |
| Anwendungsbereich<br>Querverbindungen | Bauwesen (Holztechnik)                                                                                                    |
| Voraussetzungen                       | Kenntnisse über Rechtssystem, Axonometrie, Hauptrisse, Grundlagen des ebenen Schnittes                                         |
| Lehrziele                             | Verschneidungs- und Ausführungsvarianten kennen lernen                                                                         |
| Didaktische Hinweise                  | Die Ausdrucke auf Papier können nachbearbeitet werden (Linien, Farbe).                                                         |
| Dateien                               | 3dwgbalk.gif, balk2.gif, balk3.gif, balk4.gif                                                                                  |

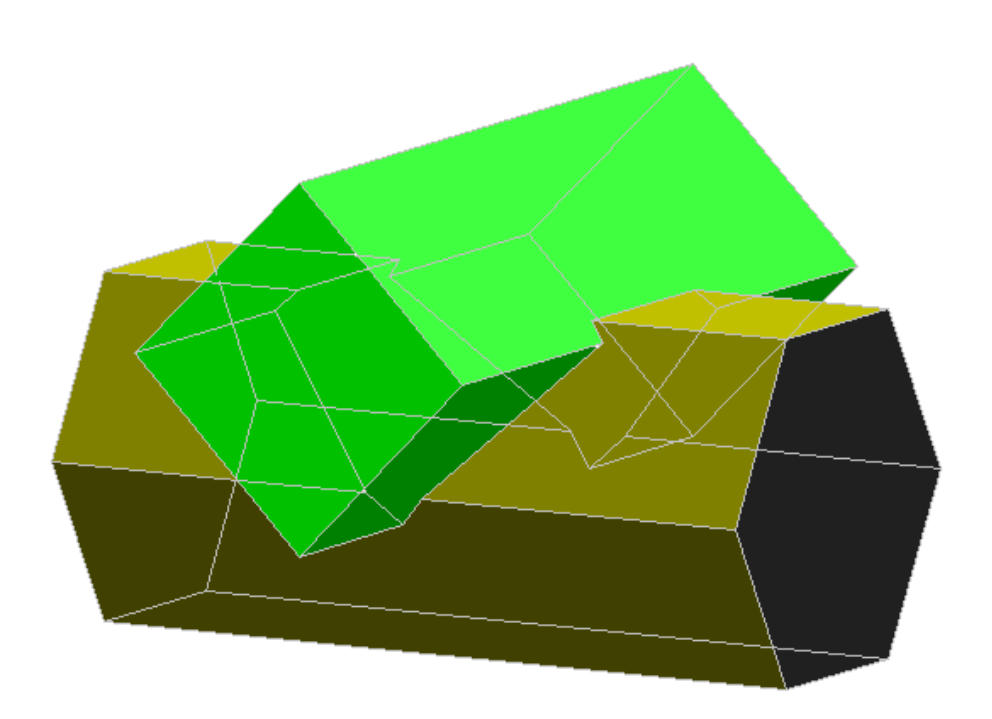

| AUSGANGSLAGE                                             |  |
|----------------------------------------------------------|--|
| LAGE 1:                                                  |  |
| <ul> <li>Vereinigung / Axo</li> <li>Differenz</li> </ul> |  |

Ein Teil der Bilder sind als Drahtmodelle beigefügt und können so händisch nachbearbeitet werden !

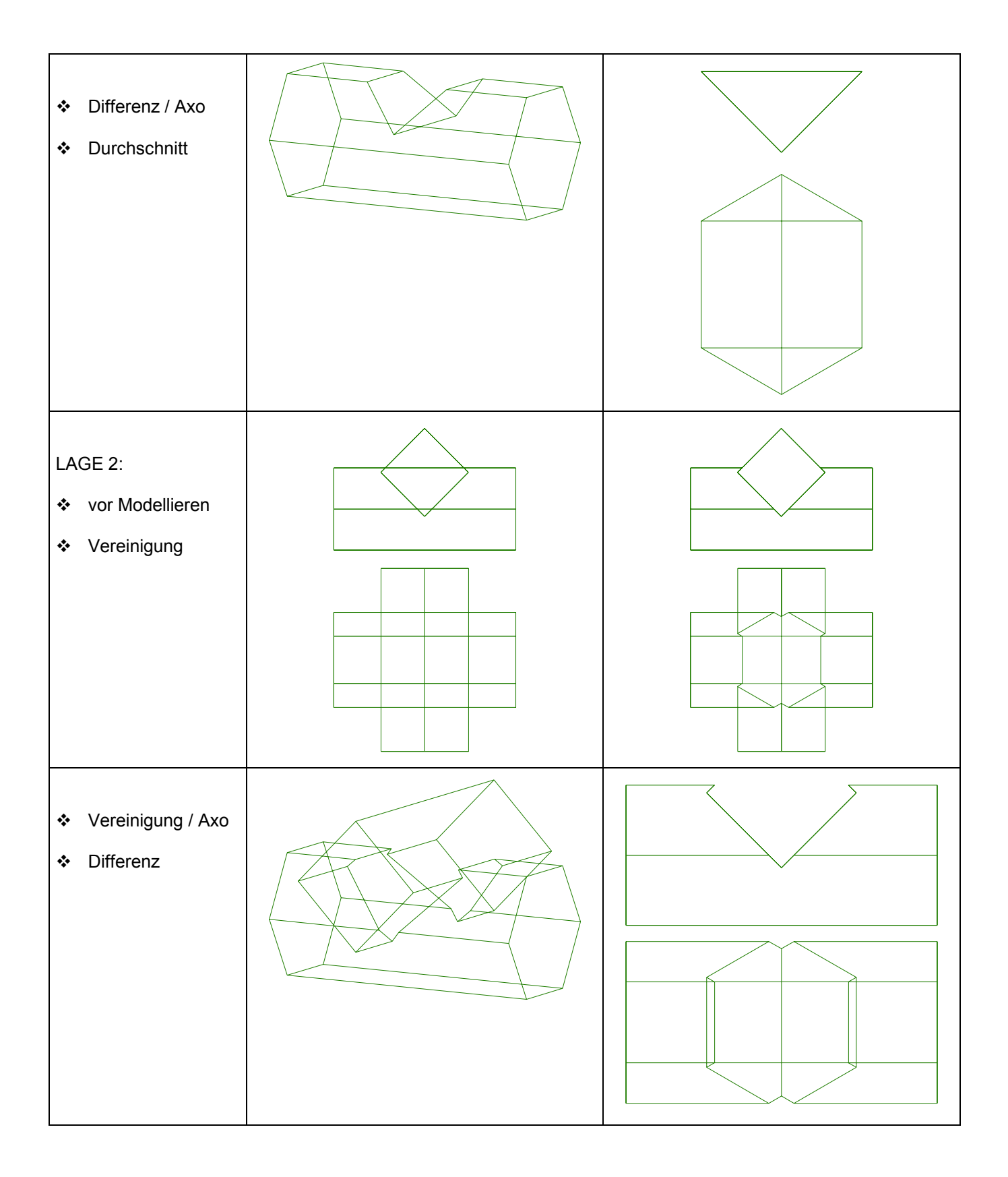

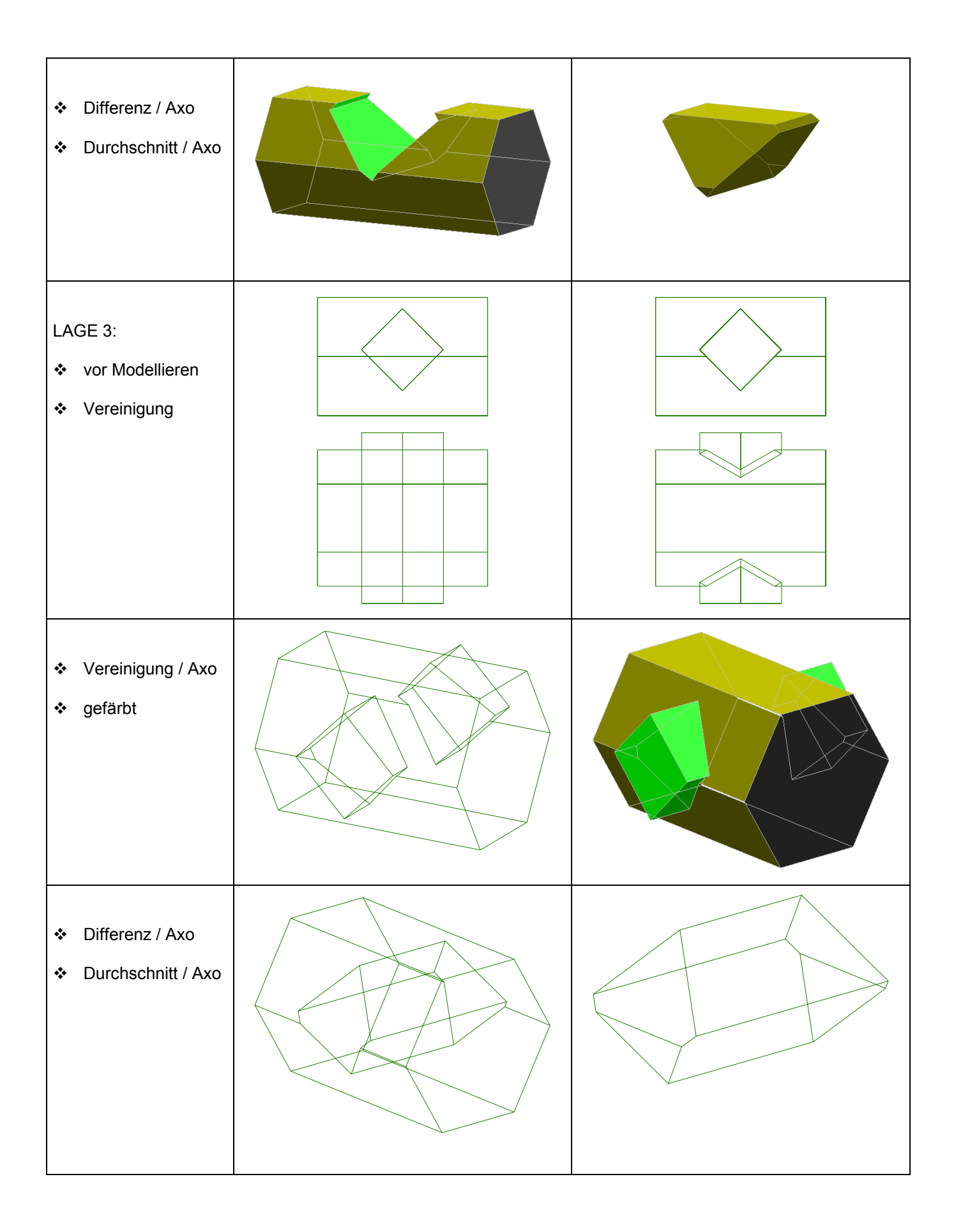

| ADI                                   | SERIE: 3D-MODELLIEREN                                                                                                  |
|---------------------------------------|----------------------------------------------------------------------------------------------------|
| GZ/DG                                 | BSP 8/11 - BAUMHAUS (PRISMENVERSCHNEIDUNG)                                                                             |
| Angabe                                | siehe Angabeblatt                                                                                                    |
| Anwendungsbereich<br>Querverbindungen | Bauwesen                                                                                                    |
| Voraussetzungen                       | Kenntnisse über                                                                                                    |
|                                       | Rechtssystem, Axonometrie und Hauptrisse;                                                                              |
|                                       | <ul> <li>geometrische Eigenschaften des rechtwinkeligen Dreiecks;<br/>Winkelfunktionen</li> </ul>                      |
| Lehrziele                             | Grundlagen des 3D-Modellierens kennen lernen                                                                           |
| Didaktische Hinweise                  | <ul> <li>Geometrische Eigenschaften eines Würfels mit den wichtigen Maßen für<br/>diese Raumlage erarbeiten</li> </ul> |
|                                       | Mit Modelliertabelle Verschneidung planen                                                                              |
| Dateien                               | 3dwgbaum.jpg; baumhaus1,2.dwg (AutoCAD 14)                                                                             |

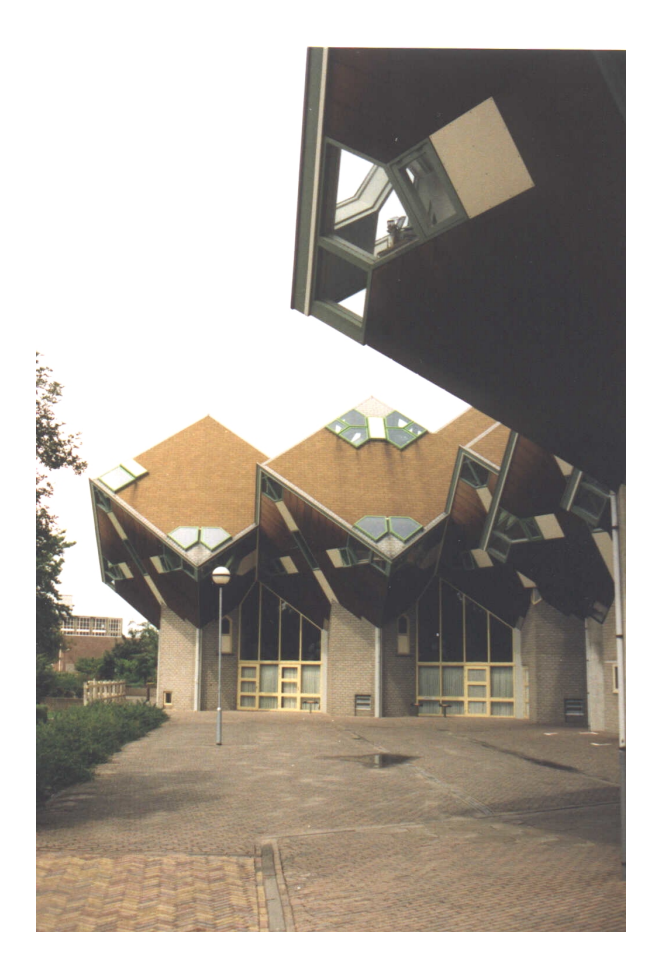

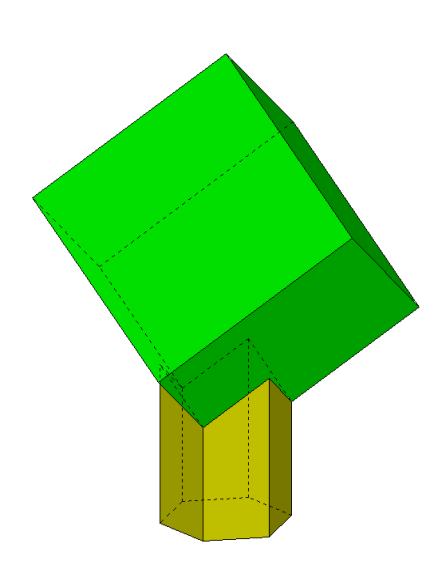

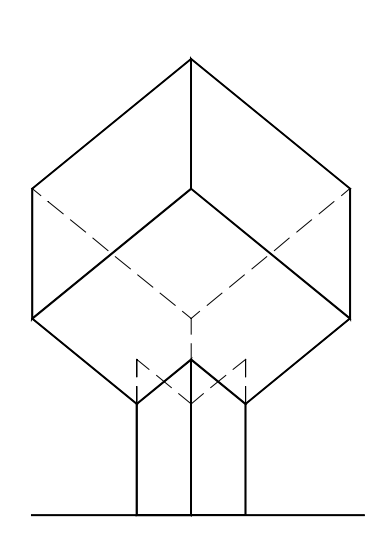

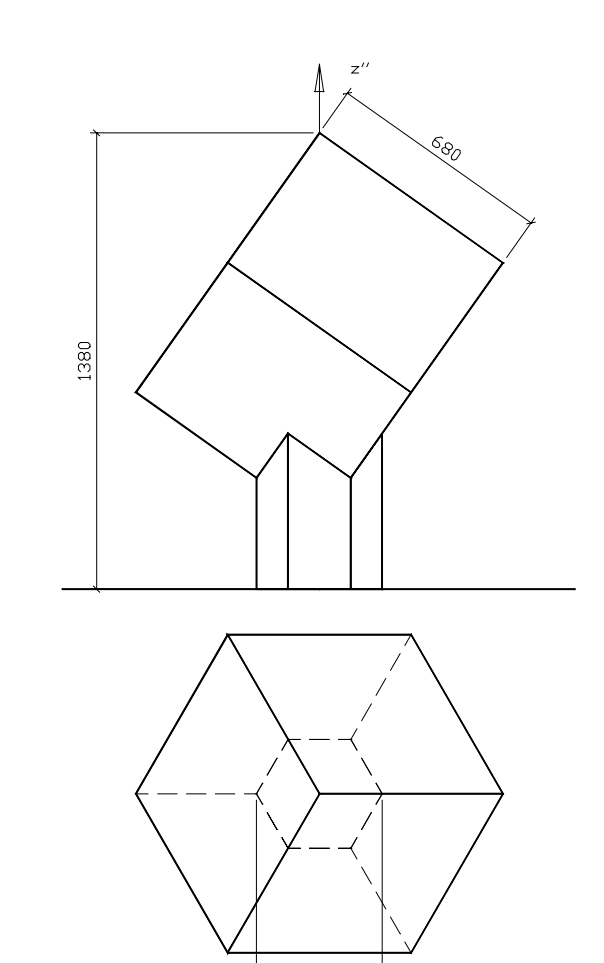

380

Architekt Piet BLOM hat in Helmond, Niederlande eine Siedlung geplant.

Jedes Einzelgebäude (Wohnhaus, Spielhaus ..) sollte die Form eines Baumes haben. Als "Stamm" dient ein regelmäßiges sechsseitiges Prisma, als "Baumkrone" fungiert ein Würfel mit erstprojizierender Raumdiagonale. Zu beachten ist auch die Lage des sechsseitigen Prismas zum Würfel.

Mathematisch wertvoll - im Sinne der Vertiefung von Grundlagenwissen - ist die Tatsache, dass für diese Planung und Realisierung eine Reihe einfacher Berechnungen aus elementaren geometrischen Figuren nötig sind, und zwar:

Kipplage des Würfels, damit die Raumdiagonale erstprojizierend ist:

w = 90°-w<sub>1</sub>  

$$\tan w_1 = \frac{6.8}{6.8 * \sqrt{2}} \implies w_1 = 54.7^\circ$$
  
 $h = 13.8 - \sqrt{6.8^2 + 6.8^2 * 2} = 2.02$ 

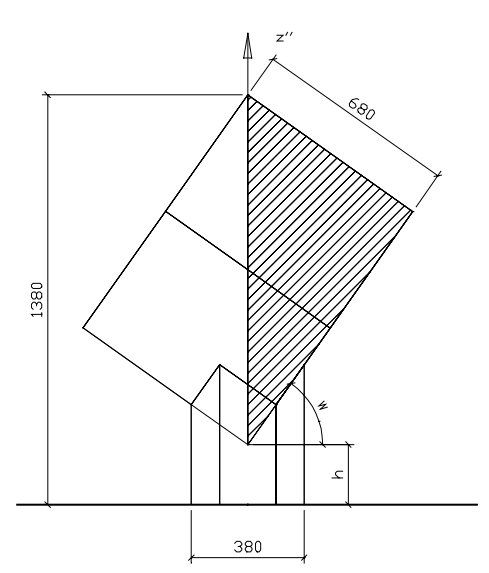

### Modelliertabelle

|         | OBJI           |    |                |   |             |      | TRA | NSFC | RMA      | TIONE | IN |     |   |   |            |   | BOOLESCHE |    |             |
|---------|----------------|----|----------------|---|-------------|------|-----|------|----------|-------|----|-----|---|---|------------|---|-----------|----|-------------|
| Schritt |                |    |                |   | Translation |      |     |      | Rotation |       |    |     |   |   | Skalierung |   |           | ng | OPERATIONEN |
| Nr      | Bezeichnung    | Kn | Maße im m      | Х | у           | Z    | kop | Х    | у        | Z     | g  | kop | Х | у | Z          | Z | Х         | у  |             |
| 1       | WÜRFEL         | K1 | s = 6.8        |   |             |      |     |      |          |       |    |     |   |   |            |   |           |    |             |
| 2       |                | K1 |                |   |             |      |     | 0    | 0        | 45    |    |     |   |   |            |   |           |    |             |
| 3       |                | K1 |                |   |             |      |     | 54.7 | 0        | 0     |    |     |   |   |            |   |           |    |             |
| 4       |                | K1 |                | 0 | 0           | 2.02 |     |      |          |       |    |     |   |   |            |   |           |    |             |
| 5       | RGM. 6S-PRISMA | K2 | s = 1.9, h = 5 |   |             |      |     |      |          |       |    |     |   |   |            |   |           |    |             |
| 6       |                | K2 |                |   |             |      |     | 0    | 0        | 30    |    |     |   |   |            |   |           |    |             |
| 7       | SOLLTEIL       |    |                |   |             |      |     |      |          |       |    |     |   |   |            |   |           |    | K1 U K2     |

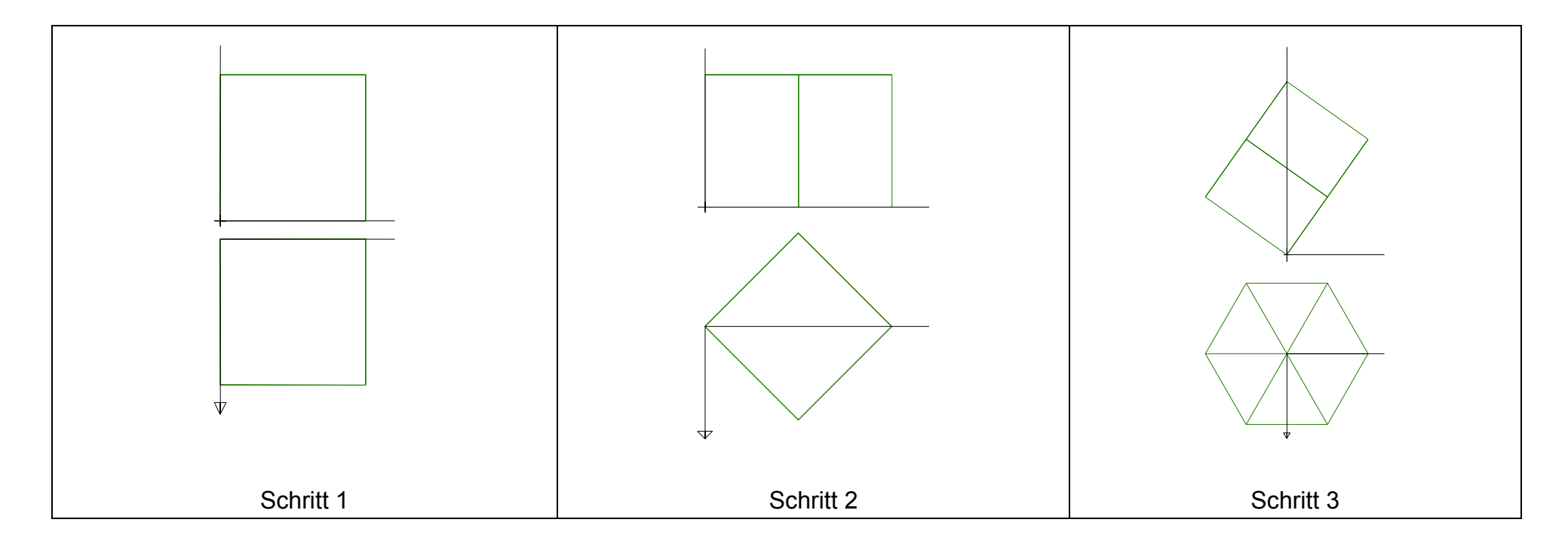

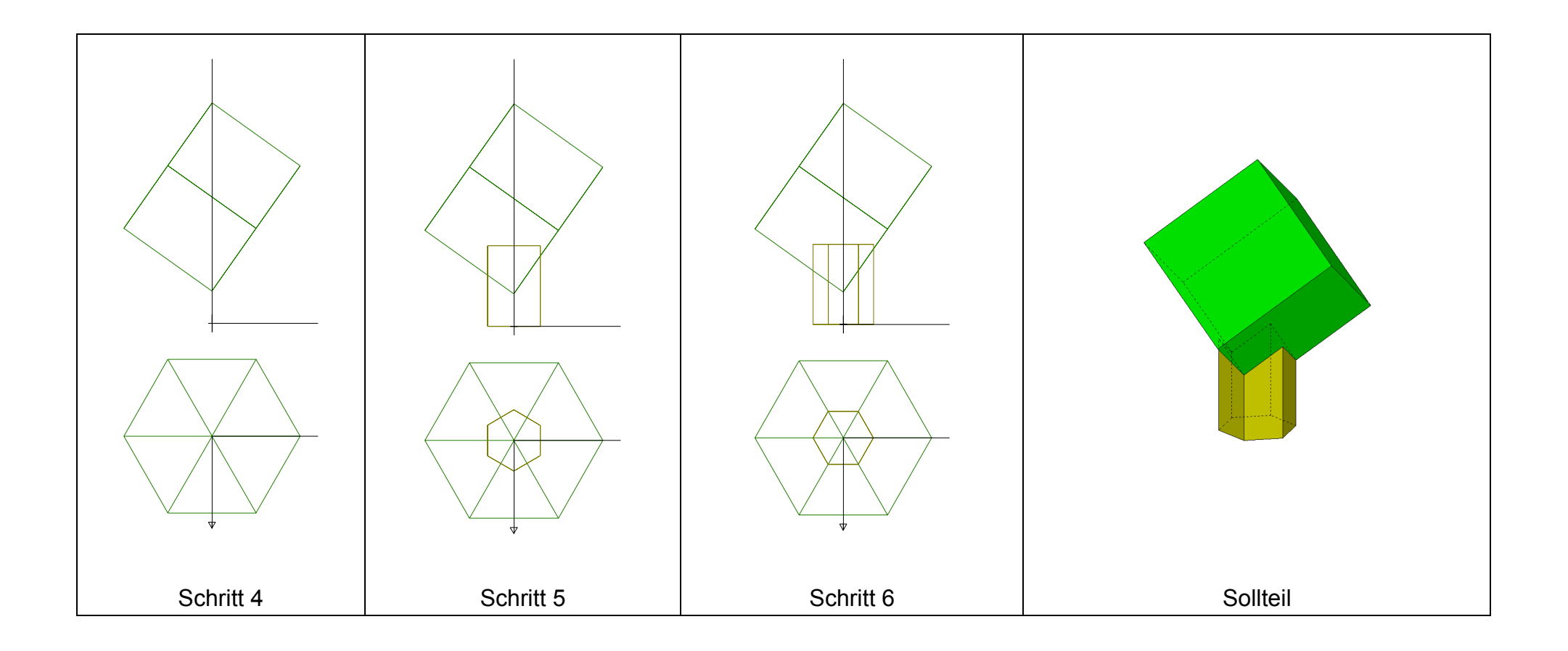

| ADI                                   | SERIE: 3D-MODELLIEREN                                                                                                    |
|---------------------------------------|----------------------------------------------------------------------------------------------------|
| GZ/DG                                 | <b>BSP 9/11 - VERSCHNEIDUNG VON ZYLINDERN</b>                                                                                                    |
| Angabe                                | Zylinder 1:       r = 30, h = 80 (Drehachse = z-Achse)         Zylinder 2:       r = 20, h = 80 (Drehachse in y-Richtung)         (Spezialfall: r = 30)         Untersuche zu den unterschiedlichen Lagen die Schnittkurven.         Zeige auch die Ausführungsvarianten. Vereinigung. Differenz. Durchschnitt" |
| Anwendungsbereich<br>Querverbindungen | <ul> <li>Maschinenbau / Bauwesen (Anlagenbau, Installationstechnik u.a.)</li> <li>Themenverwandt: Gewölbeformen im Bauwesen</li> </ul>                                                                                                    |
| Voraussetzungen                       | Handzeichnung: Durchdringungsprinzip<br>Grundlagen des 3D-Modellierens                                                                                                    |
| Lehrziele                             | Es sind die unterschiedlichen Schnittfälle zu untersuchen und zu bewerten.                                                                                                    |
| Didaktische Hinweise                  | <ul> <li>Im Speziellen sollen die Sonderfälle</li> <li>+ Doppelpunkt</li> <li>+ Zerfall der Kurven höherer Ordnung in Geraden und Kegelschnittslinien<br/>besprochen werden</li> </ul>                                                                                                    |
|                                       | <ul> <li>Ausdrucke auf Papier können nachbearbeitet werden<br/>(Linien, Farbe, Schattierung).</li> </ul>                                                                                                    |
|                                       | <ul> <li>In der Serie "Durchdringungen", die in der vorliegenden Beispielsammlung<br/>enthalten ist, findet man eine große Auswahl an Animationen.</li> </ul>                                                                                                    |
| Dateien                               | 3dwgrohr.jpg, gewölbe.jpg; rohr2.tif bis rohr5.tif, rohr52.tif                                                                                                    |

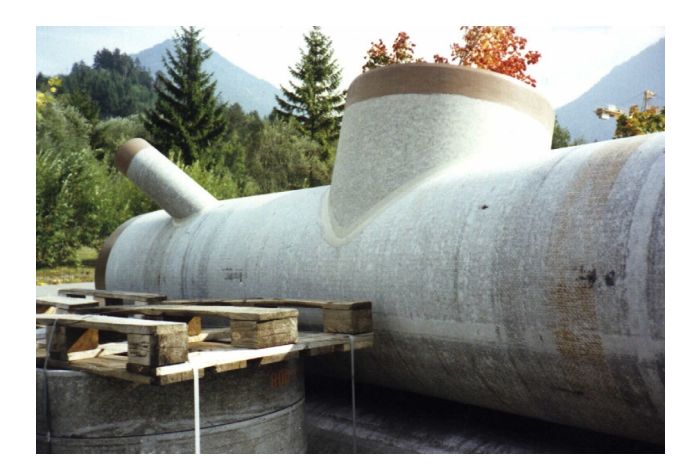

Fotos: M. Dopler, Reutte

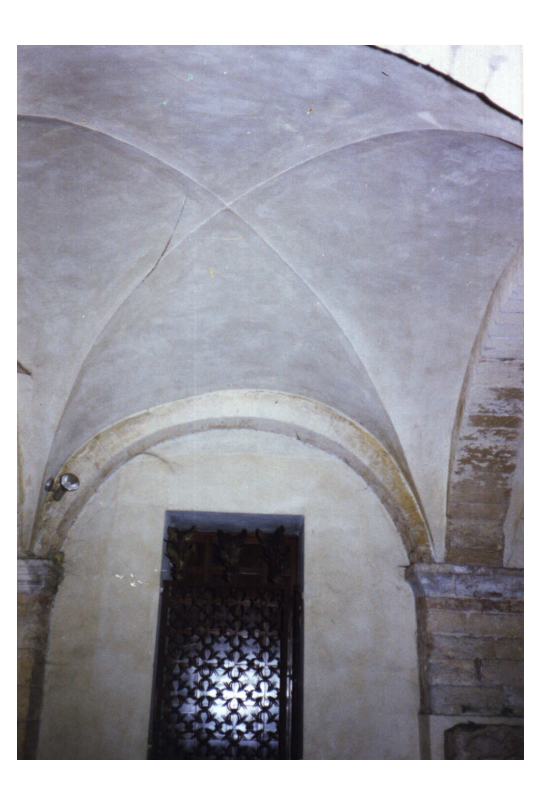

Man beachte:

- Lösungsbilder sind teilweise als Drahtmodelle dargestellt und damit zur Nachbearbeitung geeignet.
- Der Modelliervorgang ist nicht beschrieben.

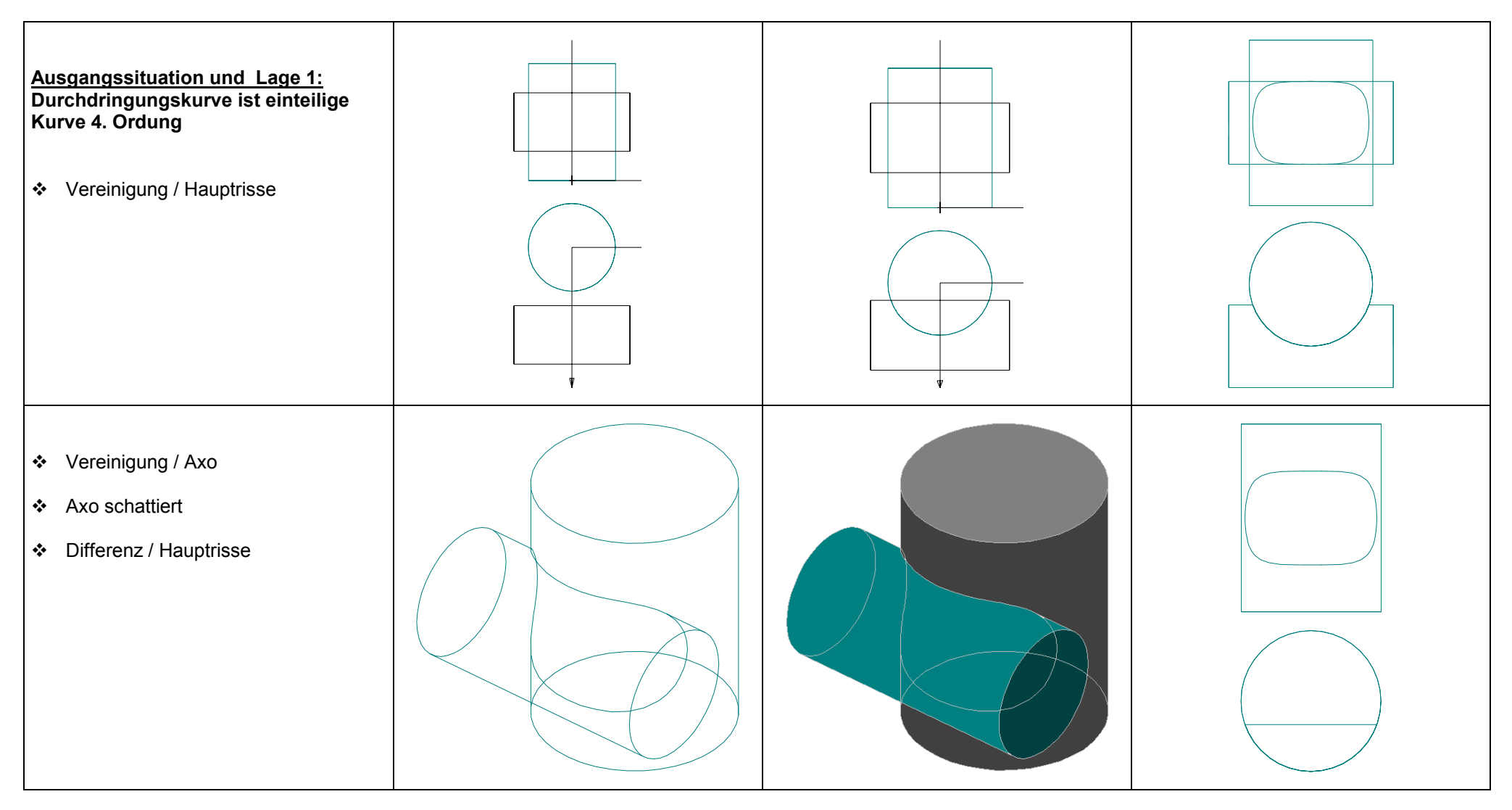

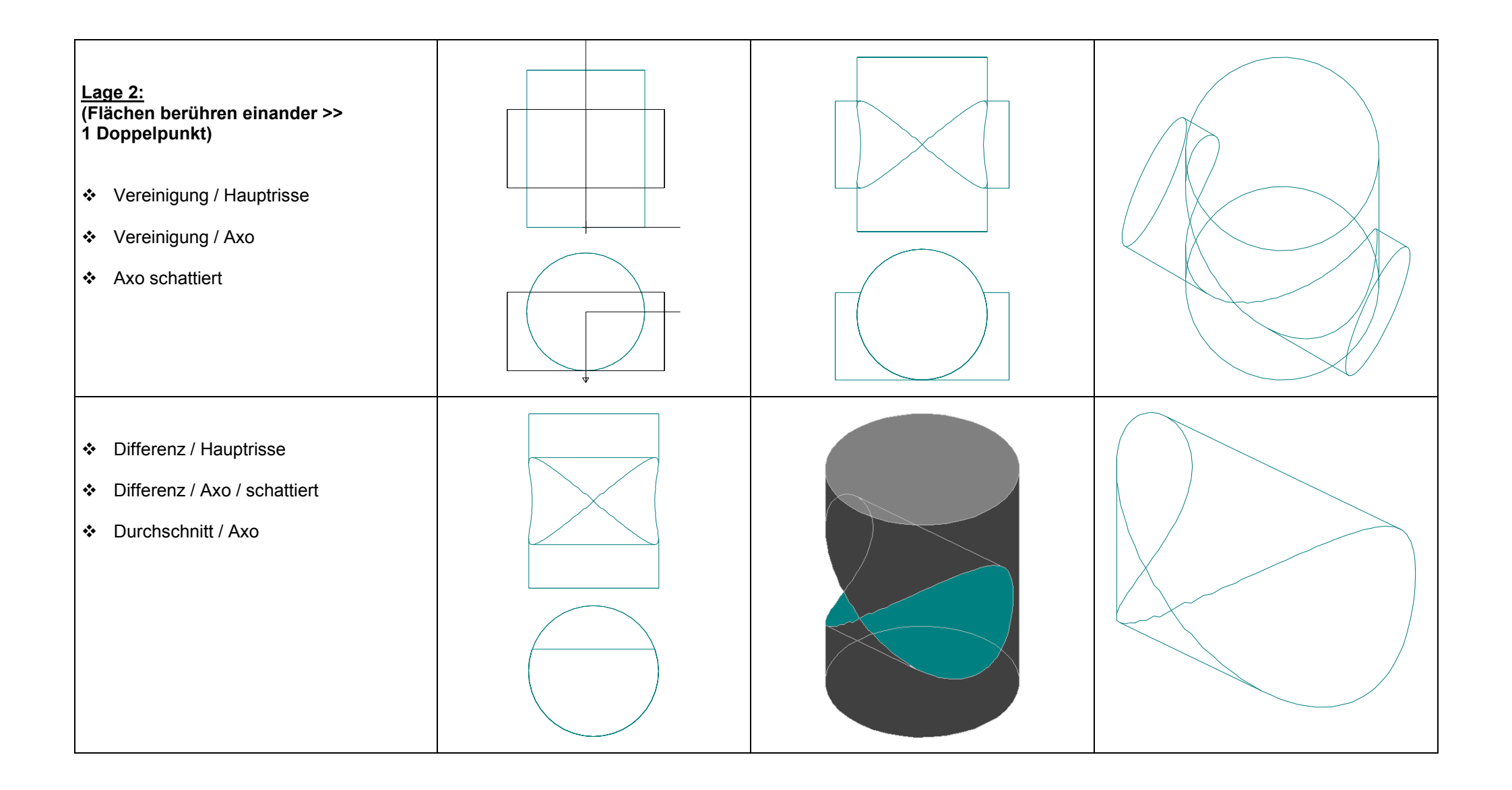

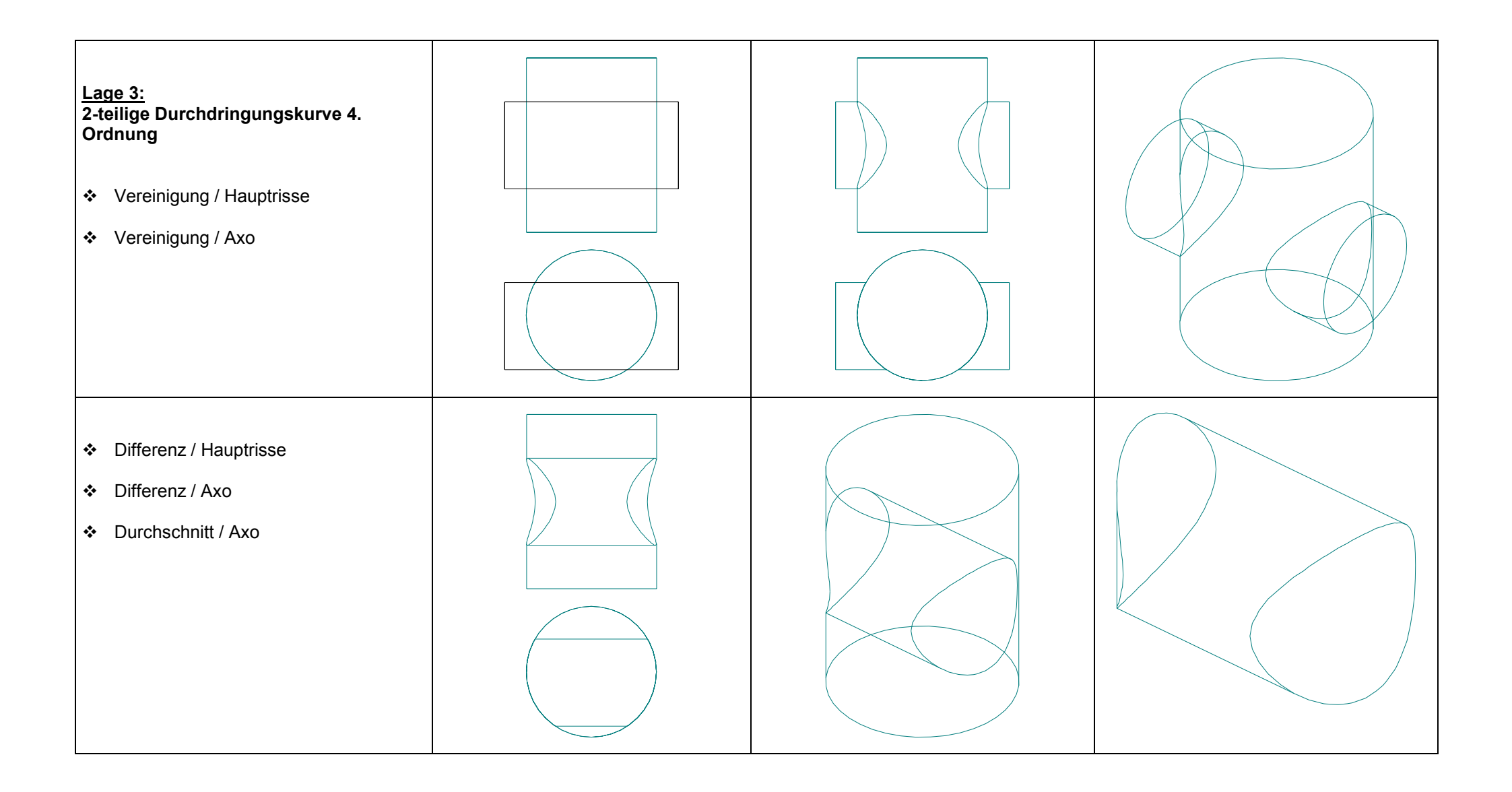

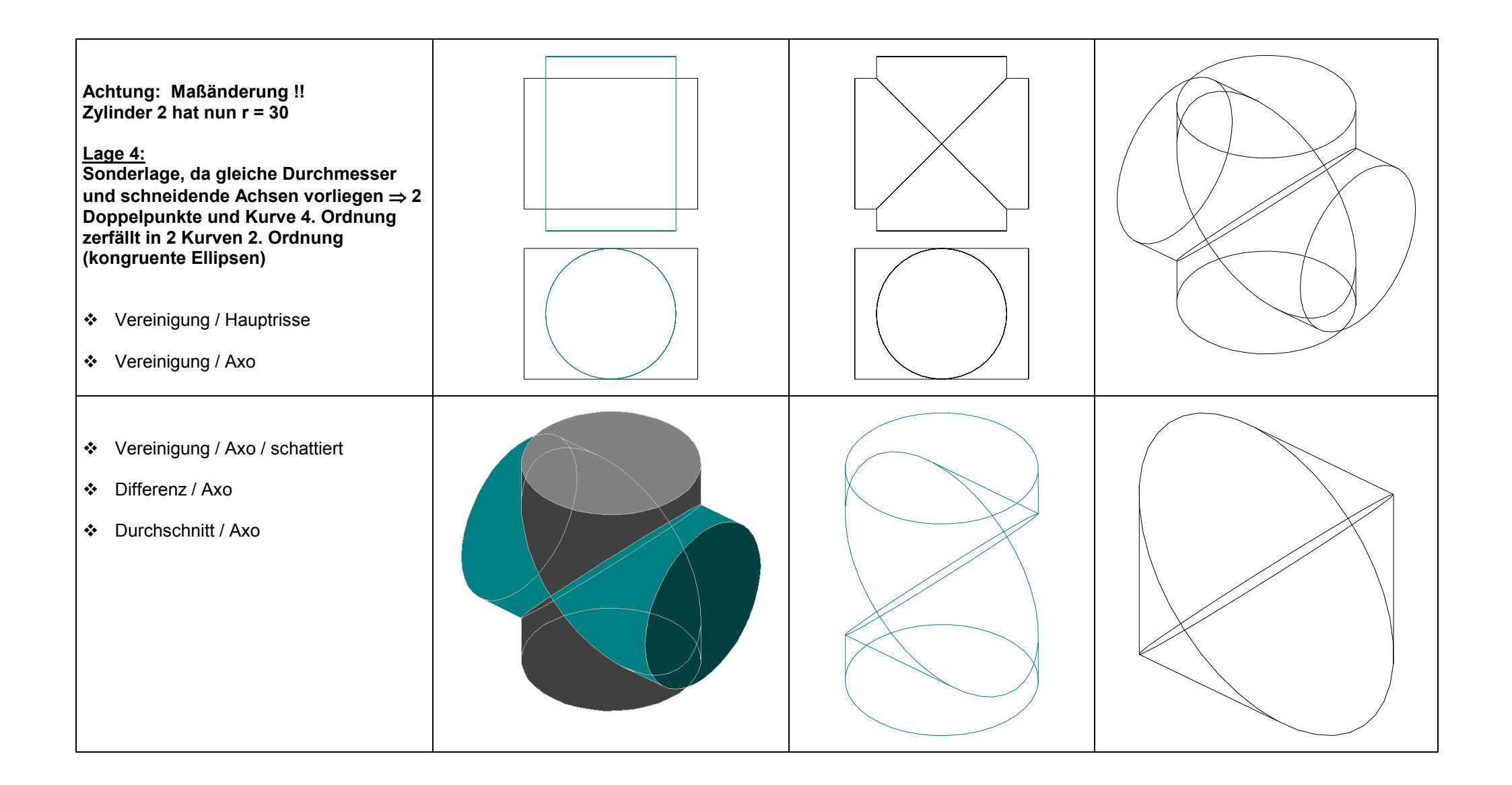

| ADI                                   | SERIE: 3D-MODELLIEREN                                                 |  |  |  |  |  |  |  |  |  |  |  |  |
|---------------------------------------|-----------------------------------------------------------------------|--|--|--|--|--|--|--|--|--|--|--|--|
| GZ/DG                                 | BSP 10/11 - SENKBLEI                                                  |  |  |  |  |  |  |  |  |  |  |  |  |
| Angabe                                | Drehkegel: r = 8 mm, h = 8 mm                                         |  |  |  |  |  |  |  |  |  |  |  |  |
|                                       | Drehzylinder: h = 50 mm                                               |  |  |  |  |  |  |  |  |  |  |  |  |
|                                       | Zeige die Verwendung von Variablen und probiere einige Varianten aus. |  |  |  |  |  |  |  |  |  |  |  |  |
| Anwendungsbereich<br>Querverbindungen | Maschinenbau                                                          |  |  |  |  |  |  |  |  |  |  |  |  |
| Voraussetzungen                       | Grundlagen des 3D-Modellierens; Einsatz von Variablen                 |  |  |  |  |  |  |  |  |  |  |  |  |
| Lehrziele                             | Kennenlernen der Variantenkonstruktion                                |  |  |  |  |  |  |  |  |  |  |  |  |
| Didaktische Hinweise                  | Alle Varianten probieren lassen                                       |  |  |  |  |  |  |  |  |  |  |  |  |
| Dateien                               | 3dwgblei.gif                                                          |  |  |  |  |  |  |  |  |  |  |  |  |

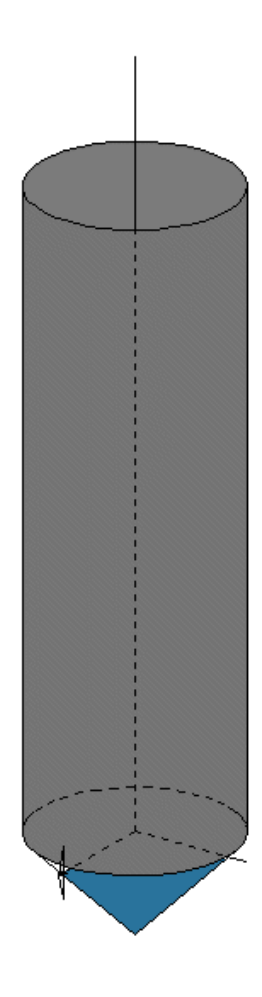

### Modelliertabelle

|         | OBJI                                                     |    |                            |   |             |   | TRA | NSFO | RMA      | TIONE | IN |     |   |            |   |   | BOOLESCHE |    |             |
|---------|----------------------------------------------------------|----|----------------------------|---|-------------|---|-----|------|----------|-------|----|-----|---|------------|---|---|-----------|----|-------------|
| Schritt |                                                          |    |                            |   | Translation |   |     |      | Rotation |       |    |     |   | Skalierung |   |   | cherur    | ng | OPERATIONEN |
| Nr      | Bezeichnung                                              | Kn | Maße                       | Х | у           | Z | kop | Х    | у        | Z     | g  | kop | Х | у          | Z | Z | Х         | у  |             |
| 1       | Erstbelegung der<br>Variablen                            |    | r = 8<br>hk = 8<br>hz = 50 |   |             |   |     |      |          |       |    |     |   |            |   |   |           |    |             |
| 2       | Drehkegel                                                |    | Radius r<br>Höhe -hk       |   |             |   |     |      |          |       |    |     |   |            |   |   |           |    |             |
| 3       | Drehzylinder                                             |    | Radius r<br>Höhe hz        |   |             |   |     |      |          |       |    |     |   |            |   |   |           |    |             |
| 4       | Beispiel einer<br>Variante:<br>Neubelegung des<br>Radius |    | r = 15                     |   |             |   |     |      |          |       |    |     |   |            |   |   |           |    |             |

### Hinweise bei Verwendung von GAM

- Die Variablenbelegung wird unter dem Menüpunkt "Bearbeiten .. Variable" durchgeführt. Es dürfen die Objekte nicht vereinigt werden, solange die Varianten ausprobiert werden ! ٠
- ٠

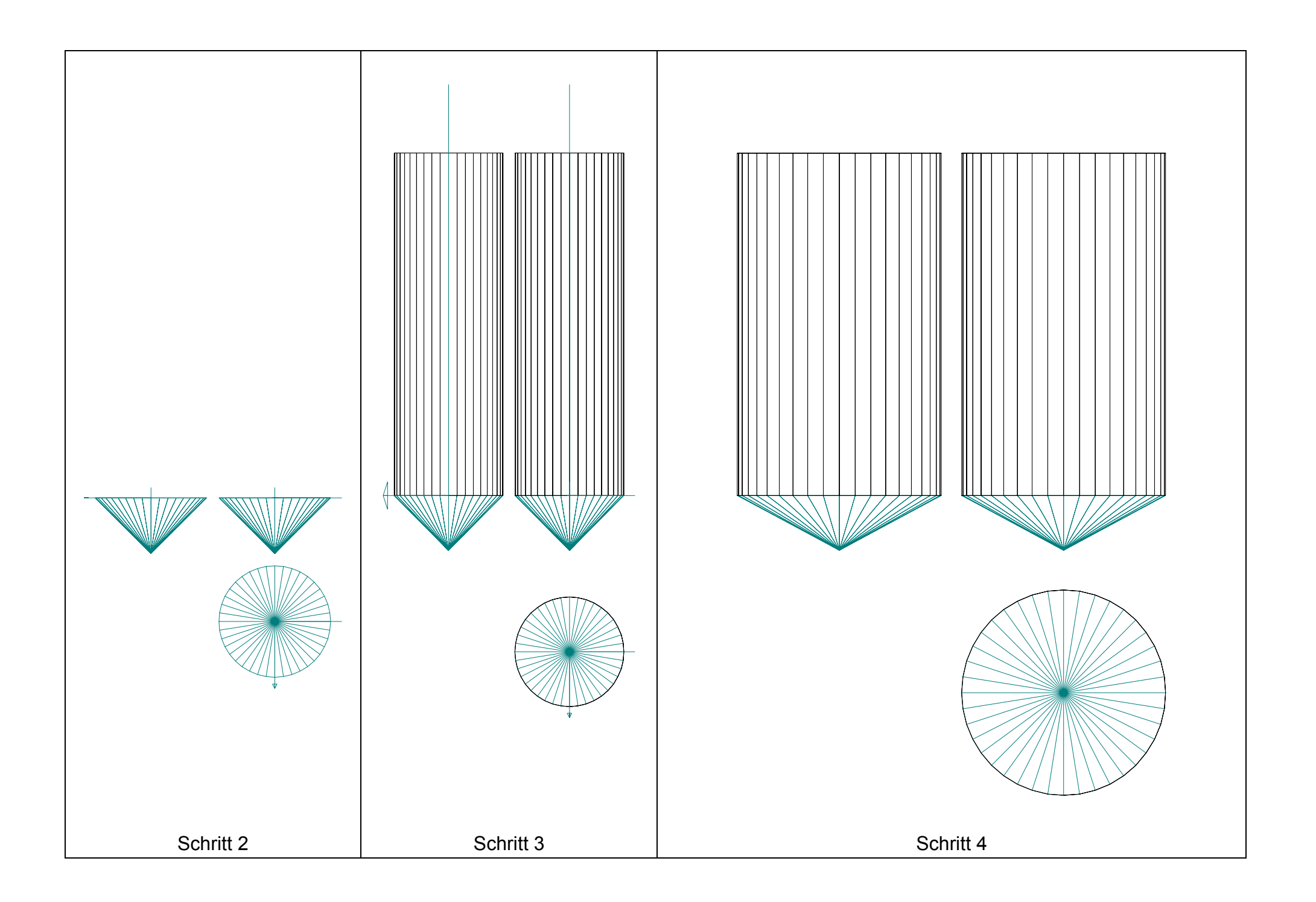

| ADI                                   | SERIE: 3D-MODELLIEREN                                                                                                    |
|---------------------------------------|----------------------------------------------------------------------------------------------------|
| GZ/DG                                 | BSP 11/11 - RINGFLÄCHE (TORUS)                                                                                                    |
| Angabe                                | Es ist eine Ringfläche als Drehfläche zu generieren.                                                                                                    |
|                                       | Drehachse ist die z-Achse.                                                                                                    |
|                                       | Der rotierende Meridiankreis liegt in der [xz]-Ebene und hat den Radius $r_1 = 10$ , der Mittenkreisradius beträgt $r_2 = 20$ .                                                                                                    |
| Anwendungsbereich<br>Querverbindungen | Maschinenbau (Anlagenbau: "Rohrkrümmer" u.a.)                                                                                                    |
| Voraussetzungen                       | Kenntnisse über Rechtssystem, Axonometrie, Grundlagen der Flächentheorie                                                                                                    |
| Lehrziele                             | Eine andere Möglichkeit des Generierens von Flächen mit 3D-CAD-Software und deren Grenzen kennen lernen                                                                                                    |
| Didaktische Hinweise                  | <ul> <li>Die verschiedenen Erzeugungsformen eines Ringes (Torus) sind zu<br/>besprechen.</li> </ul>                                                                                                    |
|                                       | <ul> <li>Von der Erzeugung durch Rotation einer Kugel (Rohrfläche) wird in<br/>einigen einfachen 3D-CAD-Programmen abgeraten, da zu große<br/>Rechnerzeiten für den Bildaufbau notwendig sind.</li> </ul>                              |
|                                       | <ul> <li>Sichtbarkeit:</li> <li>+ Die verschiedenen Fälle des Umrisses sollen besprochen und händisch<br/>ausgefertigt werden.</li> <li>+ Verschiedene Ansichten können ausgedruckt und individuell<br/>nachgefärbt werden.</li> </ul> |
| Dateien                               | 3dwgrng1.jpg, 3dwgrng2.jpg                                                                                                    |

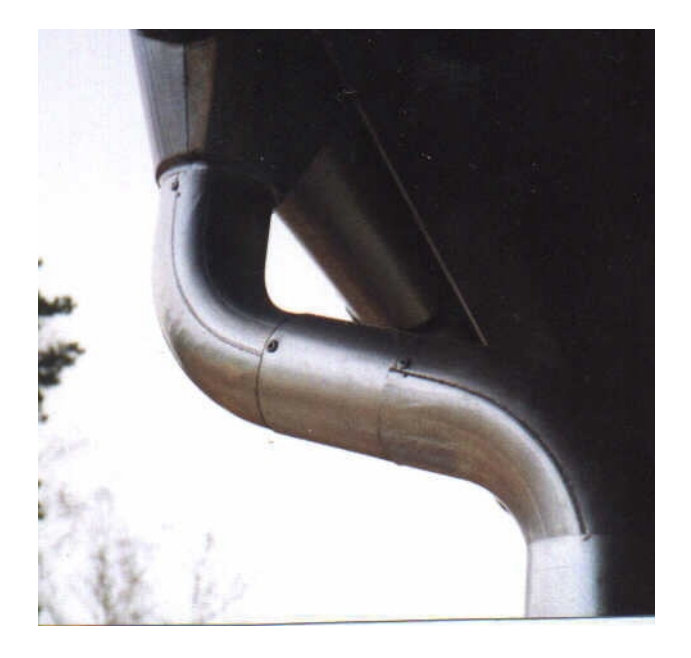

Modelliertabelle

|         | OBJ           |    |        |    |       |         | TRA | NSFO | RMA      | TIONE | N |     |   |   |            |   | BOOLESCHE |    |             |
|---------|---------------|----|--------|----|-------|---------|-----|------|----------|-------|---|-----|---|---|------------|---|-----------|----|-------------|
| Schritt |               |    |        |    | Trans | slation |     |      | Rotation |       |   |     |   |   | Skalierung |   |           | ng | OPERATIONEN |
| Nr      | Bezeichnung   | Kn | Maße   | Х  | у     | Z       | kop | Х    | у        | Z     | g | kop | Х | у | Z          | Z | х         | у  |             |
| 1       | KREIS in [xz] |    | r = 10 |    |       |         |     |      |          |       |   |     |   |   |            |   |           |    |             |
| 2       |               |    |        | 20 | 0     | 0       |     |      |          |       |   |     |   |   |            |   |           |    |             |
| 3       | Generierung   |    |        |    |       |         |     |      |          | 9°    |   | 40x |   |   |            |   |           |    |             |

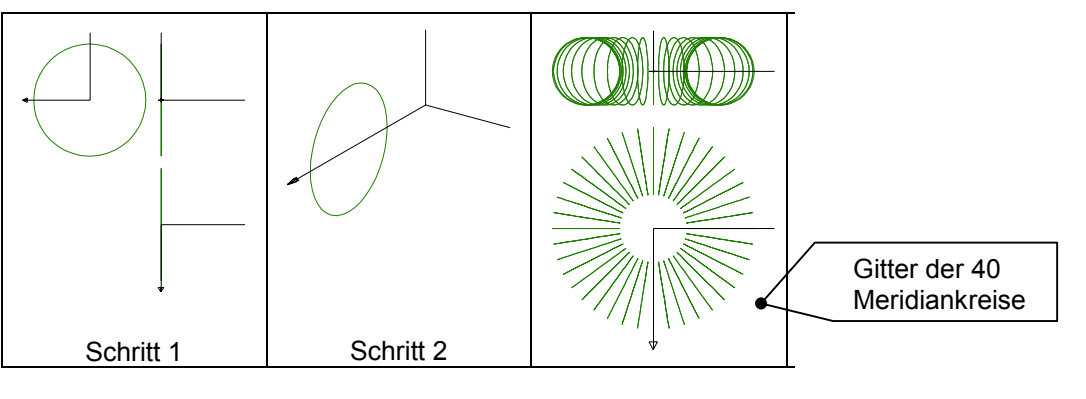

## verschiedene Ansichten

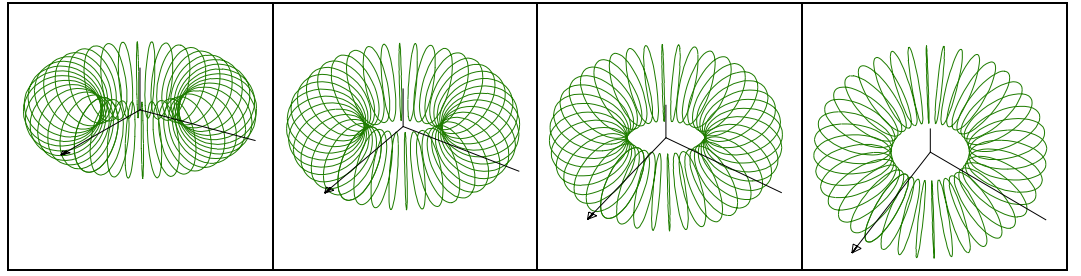

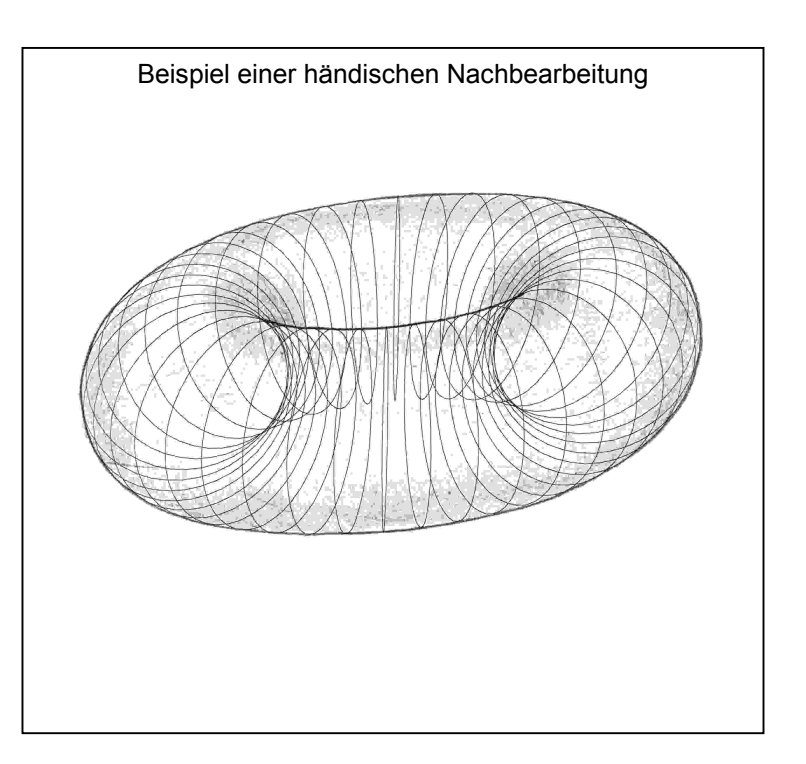